# **Болог** 800 Руководство пользователя

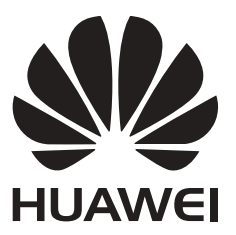

# Новые функции

# Датчик отпечатка пальца "2-в-1"

Умная кнопка — это новые возможности датчика отпечатка пальца. После регистрации отпечатка пальца используйте жесты нажатия, двойного нажатия и нажатия и удержания Умной кнопки, когда экран телефона заблокирован, для разблокировки экрана и доступа к предустановленным приложениям.

Чтобы настроить действия Умной кнопки, откройте приложение нажмите **Управление > Умная кнопка**, затем выполните действия, следуя инструкциям на экране.

# Широкая диафрагма

Используйте режим широкой диафрагмы для съемки близко расположенных объектов. После съемки фото можно настроить фокусное расстояние, чтобы сделать фон размытым и выделить объект съемки.

- Для получения оптимального результата объект съемки должен находиться на расстоянии не более 2 метров от камеры.
- 1 Откройте приложение **Камера**. Проведите вправо по экрану и выберите Широкая диафрагма.
- 2 Нажмите на экран камеры, чтобы сфокусироваться на определенной области. Передвиньте ползунок рядом со значком Ф вверх или вниз, чтобы настроить степень размытости фона. Нажмите ○, чтобы сделать фото.

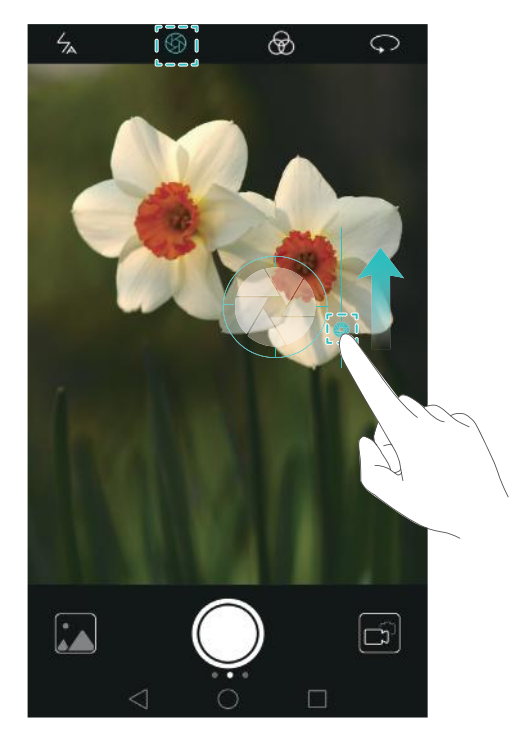

**3** Нажмите на миниатюру 🖾 , затем нажмите 🕲 , чтобы отредактировать фото.

- 育 Фото, сделанные в режиме широкой диафрагмы, отмечаются значком 🕲 .
- Настройка фокуса: На фотографии нажмите на область, на которой хотите сфокусироваться, и задайте ее как точку фокусировки.
- Настройка размытия фона: Нажмите на экране, затем переместите вверх или вниз ползунок рядом со значком диафрагмы ( 📿 ).
- Добавление широкой диафрагмы: Нажмите 🛞, затем выберите фильтр.
- 4 Нажмите 📋 , чтобы сохранить фото.

# Режим Профессиональный

В профессиональном режиме можно выполнять профессиональную обработку фотографий и настраивать параметры экспозиции, скорость работы затвора и другие параметры.

- 1 Откройте приложение **Камера**, проведите вправо по экрану и выберите **Профи** (фото).
- 2 Настройте параметры камеры, например экспозицию и скорость работы затвора.
  - Наложение сетки: Проведите влево по экрану и нажмите Сетка. Можно выбрать сетку 3 x 3 или спиралевидную сетку для съемки фотографий профессионального качества. Более подробную информацию см. в разделе Наложение сетки.
  - Скорость затвора и экспозиция: Настройте параметры в нижней части экрана для получения снимков с идеальной выдержкой. Настройте параметры

светочувствительности (ISO), баланса белого и экспокоррекции, скорость работы затвора, режим фокусировки и режим экспозамера.

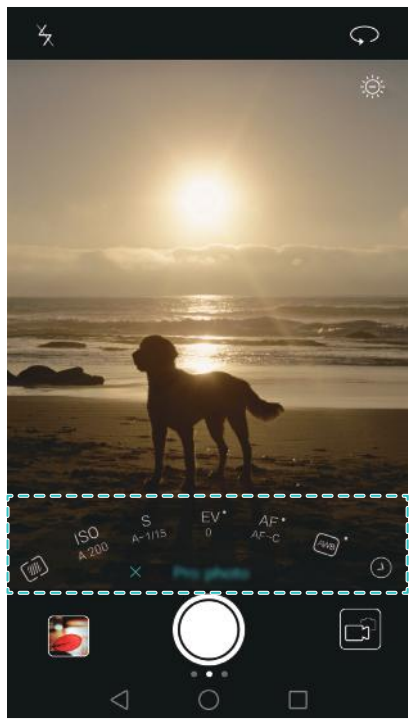

Более подробную информацию см. в разделе Режим Профессиональный.

# Длинный скриншот

Функция Длинный скриншот позволяет делать скришноты, размер которых больше размера одного экрана. Например, можно сделать скриншот цепочки сообщений.

 Чтобы сделать длинный скриншот, дважды коснитесь экрана костяшкой пальца, затем нажмите Длинный скриншот в правой нижней части экрана. Прокрутка изображения на экране будет выполнена автоматически.

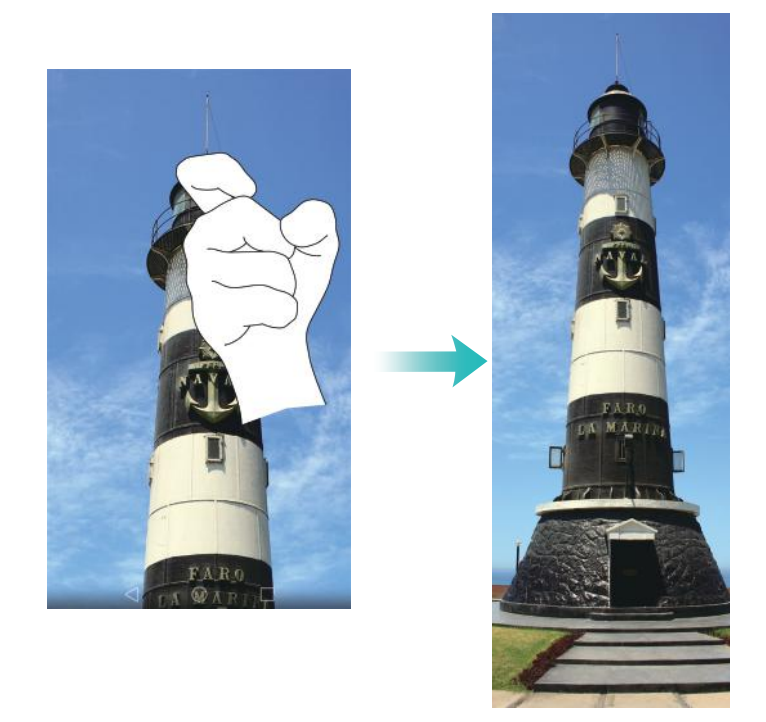

• Также можно начертить на экране костяшкой пальца букву "S".

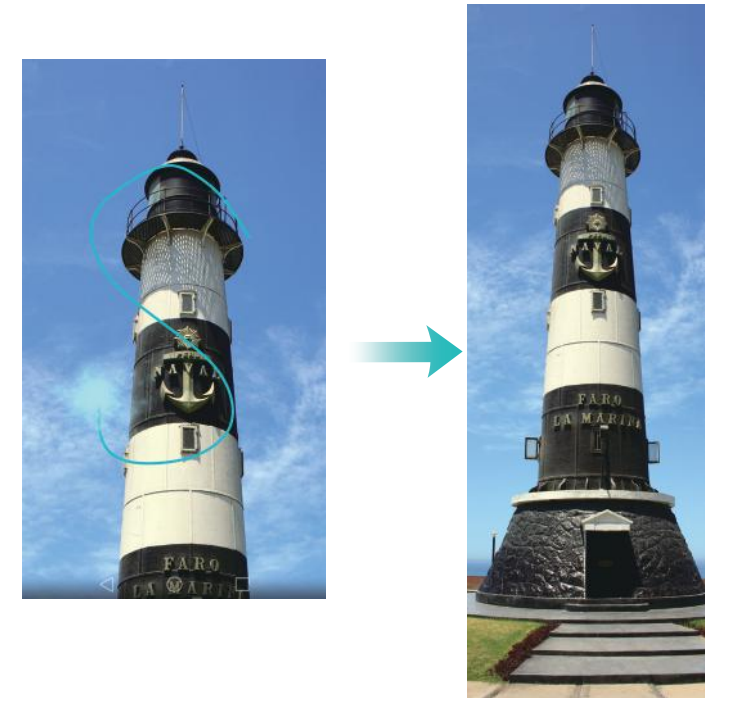

즑 Коснитесь экрана, чтобы остановить прокрутку и сделать длинный скриншот.

# Запись с экрана

Используйте функцию записи с экрана, чтобы объяснить родным, как пользоваться телефоном, или поделиться чем-то интересным с друзьями.

👔 Перед началом записи с экрана убедитесь, что телефон разблокирован.

#### Запуск записи

Чтобы включить запись с экрана, выполните одно из следующих действий:

• Дважды коснитесь экрана костяшками двух пальцев, затем выберите режим записи.

Новые функции

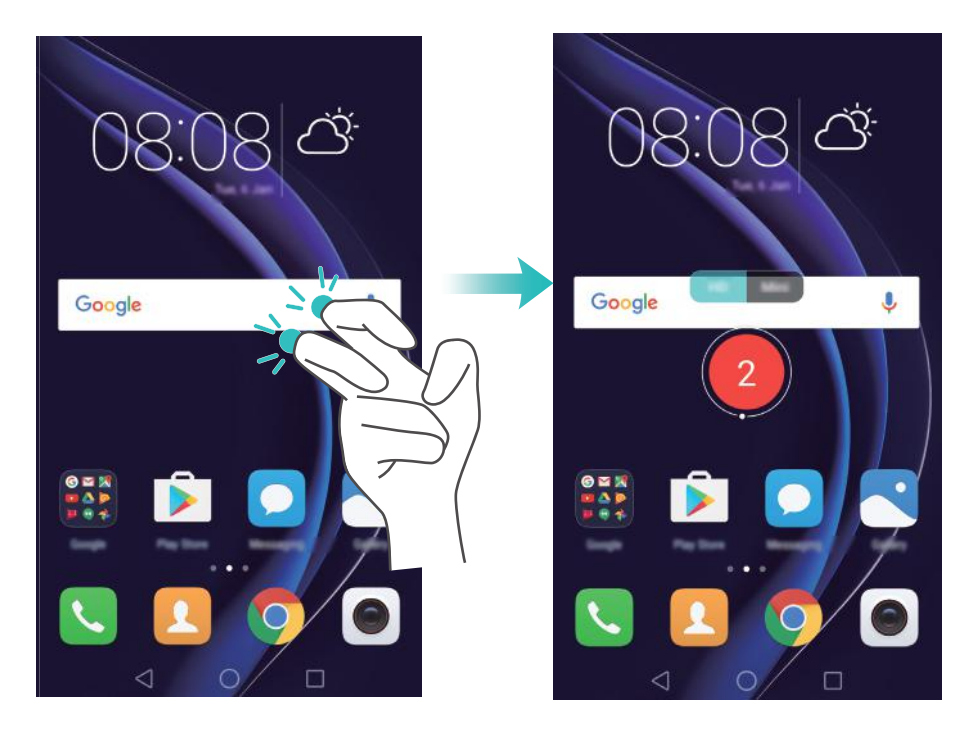

• Одновременно нажмите на кнопку увеличения и кнопку уменьшения громкости, затем выберите режим записи.

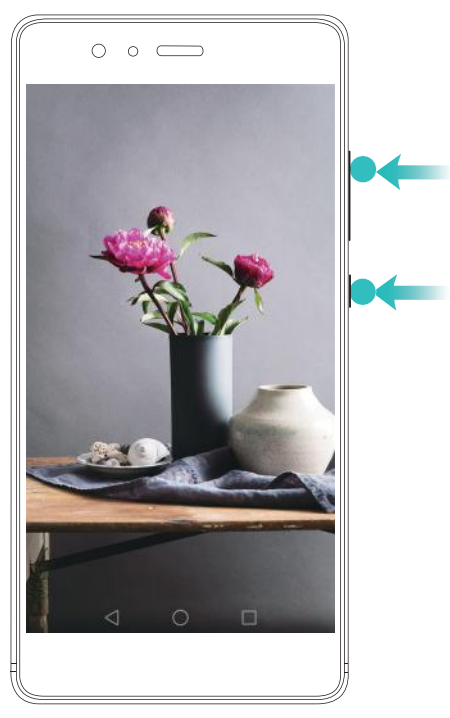

Можно выбрать режимы HD и Мини. В режиме Мини запись выполняется с меньшим разрешением, размер файла записи меньше, а скорость отправки — выше.

•Во время записи с экрана также выполняется запись аудио.

- •Запись с экрана останавливается при выполнении исходящего или поступлении входящего вызова.
- •Во время записи с экрана функция записи в других приложениях будет недоступна.
- •Длительные записи занимают много места во внутренней памяти телефона. Перед началом записи с экрана проверьте объем свободной памяти.

#### Остановка записи

Чтобы остановить запись с экрана, выполните одно из следующих действий:

- Дважды коснитесь экрана костяшками двух пальцев.
- Одновременно нажмите на кнопку увеличения и кнопку уменьшения громкости.
- Нажмите на значок записи с экрана в левом верхнем углу строки состояния.

Откройте панель уведомлений и нажмите 💪, чтобы отправить запись с экрана.

По умолчанию записи с экрана сохраняются в приложении Галерея в папке Записи с экрана.

# Базовая настройка телефона

## Знакомство с телефоном

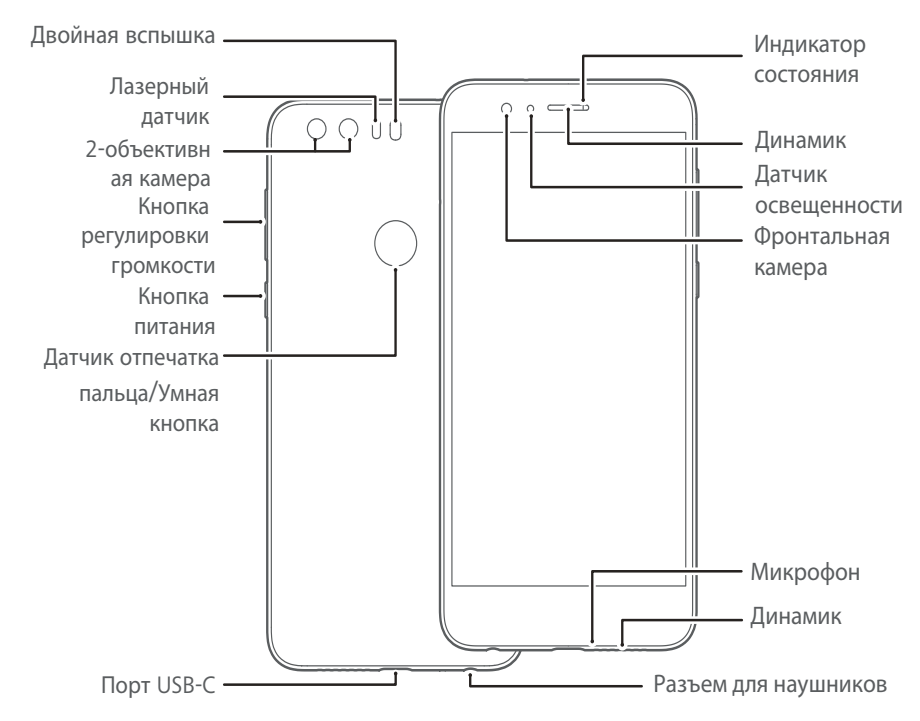

Не закрывайте датчик освещенности. Это может негативно повлиять на работу некоторых функций телефона. При наклеивании защитной пленки убедитесь, что она не закрывает датчик освещенности.

# Установка SIM-карты и карты microSD

Слот для установки карт расположен в верхней части левой боковой панели телефона. В него можно установить две nanoSIM-карты или одну nanoSIM-карту и одну карту microSD.

Советы:

- Ваш телефон поддерживает только стандартные nanoSIM-карты. Обратитесь к Вашему оператору, чтобы получить nanoSIM-карту.
- Во избежание повреждения слота используйте только стандартные nanoSIM-карты.
- Убедитесь, что карта корректно размещена в слоте при установке слота в телефон.
- Будьте осторожны, используя инструмент для извлечения слота.
- Храните инструмент для извлечения слота в недоступном для детей месте.
- **1** Нажмите и удерживайте кнопку питания, затем выберите (), чтобы выключить телефон.

**2** Чтобы излечь слот для подключения карт, нажмите инструментом для извлечения слота на маленькое отверстие, расположенное рядом со слотом.

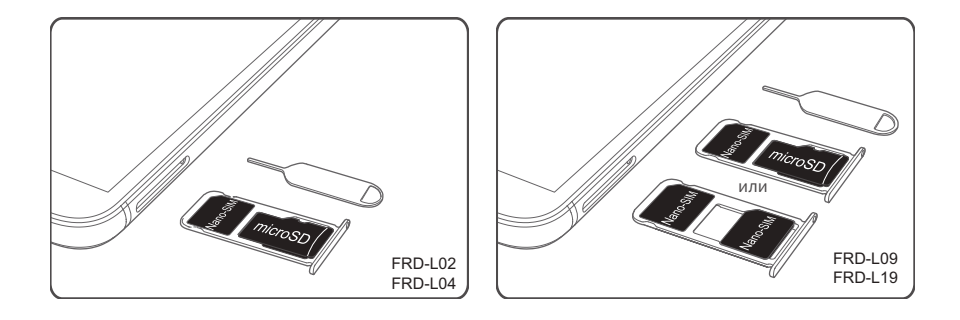

- **3** Установите SIM-карту и карту microSD в слот.
- 4 Корректно установите слот в телефон.

# Зарядка телефона

Телефон оснащен мощной батареей и технологией энергосбережения. В данном разделе приведена информация о продлении времени работы батареи.

#### Батарея

- Батарею можно заряжать множество раз, но у всех батарей ограниченный срок службы. Если время работы батареи без подзарядки значительно сокращается, обратитесь в авторизованный сервисный центр Huawei для ее замены. Батарея телефона является несъемной. Не пытайтесь заменить батарею самостоятельно.
- Телефон может нагреваться при длительном использовании или при использовании в условиях высокой температуры окружающей среды. Это не указывает на неисправность телефона, батареи или адаптера питания. Если телефон сильно перегрелся, отключите его от зарядного устройства и выключите неиспользуемые функции. Разместите телефон в прохладном месте и дайте ему остыть до комнатной температуры. Не держите телефон в руках в течение длительного времени, если он перегрелся.
- При зарядке телефона используйте оригинальные батареи, зарядные устройства и USB-кабели Huawei. Использование сторонних аксессуаров может привести к сбою в работе телефона или снизить его производительность. Рекомендуется не использовать телефон во время зарядки. Не накрывайте телефон и зарядное устройство.
- Время зарядки зависит от температуры окружающей среды и уровня заряда батареи.
- При очень низком уровне заряда батареи на экране телефона отображается соответствующее уведомление.

• Когда батарея полностью разряжена, телефон выключается автоматически.

#### Индикатор статуса батареи

Статус батареи отображается световым индикатором телефона и специальным значком в строке состояния на экране телефона.

- Если индикатор состояния мигает красным, значок принимает вид 💷, уровень заряда батареи меньше 4%.
- Индикатор состояния и значок батареи на экране отображают уровень заряда батареи во время зарядки. Красный цвет индикатора состояния и значок Solaraeot, что уровень заряда батареи меньше 10%. Желтый цвет индикатора состояния и значок

🖾 означают, что уровень заряда батареи 10-90%. Зеленый цвет индикатора

состояния и значок 🖾 означают, что уровень заряда батареи 90-100%. Зеленый цвет

индикатора состояния и значок 🖾 означают, что батарея полностью заряжена. Отключите зарядное устройство.

Если телефон не реагирует на нажатие кнопки питания, батарея полностью разряжена. Заряжайте батарею минимум 10 минут, используя зарядное устройство Huawei, затем включите телефон.

### Включение и выключение телефона

- Чтобы включить телефон, нажмите и удерживайте кнопку питания, пока телефон не завибрирует и его экран не включится.
- Чтобы выключить телефон, нажмите и удерживайте кнопку питания, затем нажмите
   (<sup>1</sup>).
- Если Вы удерживаете кнопку питания дольше 20 секунд, но телефон не включается, возможно, батарея полностью разряжена. В этом случае подключите телефон к зарядному устройству, чтобы зарядить батарею.

# Перенос данных

# Перенос данных с помощью приложения Резервные копии

Используйте приложение Резервные копии, чтобы перенести данные со старого телефона на новый.

즑 Описанные функции зависят от Вашего оператора.

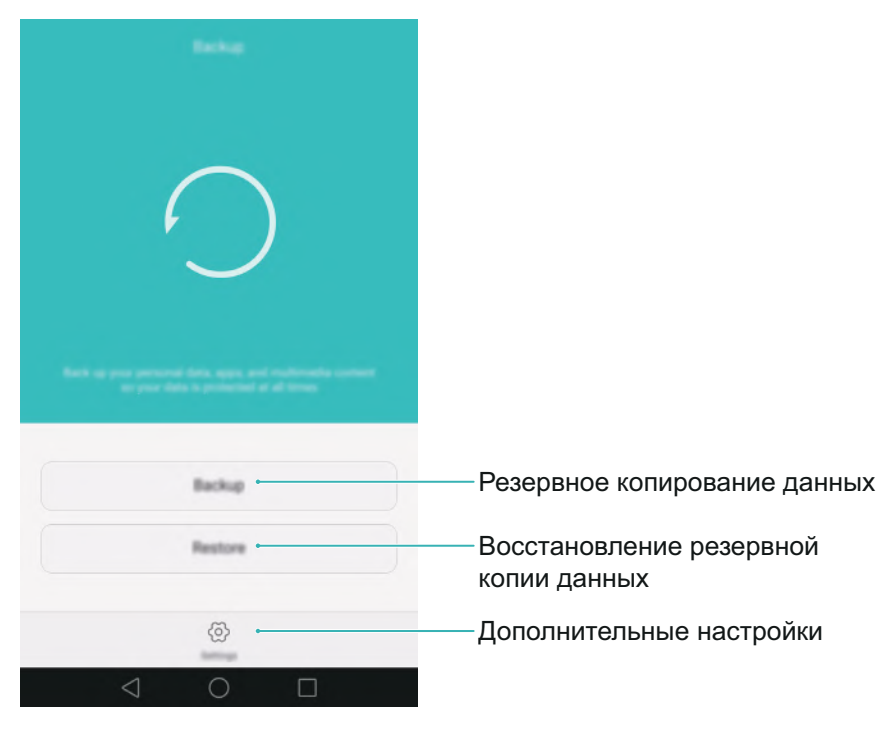

#### Резервное копирование данных на карту microSD

Можно создать резервную копию данных старого телефона на карте microSD. Подробную информацию об установке и извлечении карты microSD см. в разделе Установка SIM-карты и карты microSD.

- Можно выполнить резервное копирование: контактов, сообщений, списка вызовов, фото, аудио, видео, файлов и приложений.
- 1 Откройте 🖸 Резервные копии.
- 2 Нажмите Резервировать > SD-карта > Далее.
- **3** Выберите данные, которые хотите зарезервировать. При резервном копировании фото, аудио, видео и документов пароль не требуется. Для резервного копирования других типов данных задайте пароль, следуя инструкциям на экране.
- 4 Нажмите Резервное копирование.

#### Перенос данных

|   |                                                                                                    |   | Back up to 10            |   |
|---|----------------------------------------------------------------------------------------------------|---|--------------------------|---|
|   | SD card<br>Available space: 611 MB<br>Reconstructed where you switch phone<br>III card into the new phone and restore<br>impo. | 0 |                          |   |
| Ð | Internal storage                                                                                                    | ۲ |                          |   |
| Ŷ | USB storage                                                                                                    | ۲ |                          |   |
| 0 | Computer                                                                                                    | ۲ | Completed                |   |
|   |                                                                                                    |   | Photos<br>Completed (24) | ~ |
|   |                                                                                                    |   | Audio<br>Angenerati (2)  | ~ |
|   | Next                                                                                                    |   | Videos<br>Transmission   | ~ |
|   | 0 Þ                                                                                                    |   | 0 \                      |   |

По умолчанию резервные файлы сохраняются в папке HuaweiBackup в приложении Файлы.

#### Восстановление данных с карты microSD

- **1** Установите карту microSD, на которой сохранены резервные файлы, в новый телефон. Подробную информацию об установке карты microSD см. в разделе Установка SIM-карты и карты microSD.
- 2 Откройте 🖸 Резервные копии.
- **3** Нажмите Восстановить > Восстановить с SD-карты > Далее.
- 4 Выберите резервную копию данных, которую хотите восстановить.
- 👔 Если резервная копия зашифрована, введите пароль.
- **5** Выберите данные, которые хотите восстановить, и нажмите **Начать восстановление**.

#### Перенос данных

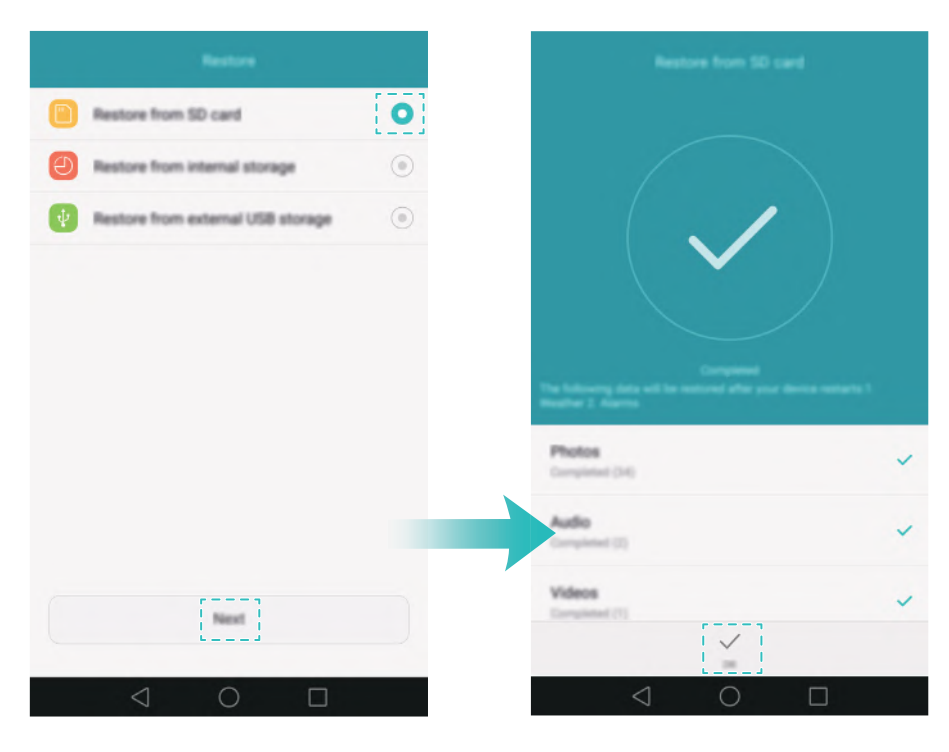

### Передача данных между телефоном и ПК

Перенесите данные со старого телефона на ПК, затем перенесите их на новый телефон.

Подключите телефон к ПК с помощью USB-кабеля. Выберите Фото или Файлы.

Телефон автоматически установит требуемые драйверы. После установки драйверов дважды щелкните мышью по новому диску (телефону) для управления файлами. Имя диска должно совпадать с моделью телефона.

- Фото: Просмотр фото, сохраненных на телефоне.
- Файлы: Передача данных между телефоном и ПК.
- Если при подключении телефона к ПК не выбран режим подключения, выполняется только зарядка телефона.

# Копирование контактов со старого на новый телефон

Чтобы скопировать контакты со старого телефона на новый, можно использовать несколько способов.

Можно использовать функцию импорта контактов с SIM-карты и
 SIM-карта
 Более подробную информацию см. в разделе Импорт контактов с SIM-карты.

| Накопитель               | Если у обоих телефонов есть слот для карты microSD, экспортируйте контакты в формате vCard на карту microSD на старом телефоне, затем скопируйте их на новый телефон, установив в него эту карту microSD. Более подробную информацию см. в разделе Импорт контактов с накопителя.          |
|--------------------------|----------------------------------------------------------------------------------------------------|
| Bluetooth                | Включите Bluetooth на старом и новом телефонах, затем импортируйте контакты по Bluetooth. Более подробную информацию см. в разделе Импорт контактов по Bluetooth.                                                                                                    |
| Резервное<br>копирование | Если на старом телефоне установлено приложение Резервные копии,<br>создайте резервную копию Ваших контактов, затем восстановите их в<br>новом телефоне. Более подробную информацию см. в разделе<br>Резервное копирование и восстановление данных с помощью<br>приложения Резервные копии. |
| ПК                       | Синхронизируйте контакты старого телефона с ПК, затем<br>синхронизируйте их с новым телефоном, используя специальное<br>приложение .                                                                                                    |
| Другие<br>способы        | <ul> <li>Установите приложения социальных сетей и синхронизуйте контакты<br/>через них.</li> <li>Войдите в Ваш аккаунт Exchange и синхронизируйте контакты.</li> </ul>                                                                                                    |

# Начало использования и

# предварительная настройка

# Первая настройка

Перед первым использованием телефона убедитесь, что SIM-карта в нем установлена корректно. Информацию о подготовке телефона к работе см. в Кратком руководстве пользователя.

Нажмите и удерживайте кнопку питания, чтобы включить телефон. Затем следуйте инструкциям на экране, чтобы задать требуемые настройки.

- **1** Выберите язык и регион, затем нажмите **Далее**.
- **2** Перейдите к экрану **Настройки Wi-Fi**. Отобразится список доступных сетей Wi-Fi. Выберите сеть, введите ее пароль и подключитесь к сети Интернет.
- **3** Перейдите к экрану **Условия использования**. Внимательно прочтите текст на экране, примите положения Условий использования и Политики конфиденциальности Huawei, затем нажмите **Далее**.
- 4 Следуя инструкциям на экране, включите службу Wi-Fi+.
- **5** Телефон оснащен датчиком отпечатка пальца. Зарегистрируйте отпечаток пальца, следуя инструкциям на экране. Для использования датчика отпечатка пальца потребуется задать резервный PIN-код или пароль.
- **6** На экране **Настройка завершена** нажмите **Начать**, чтобы завершить настройку. Подождите, пока запустится интерфейс EMUI. Телефон готов к работе.

# Настройка двух SIM-карт

Когда установлено две SIM-карты, только одну из них можно использовать как SIMкарту стандарта 4G/3G/2G. Вторая SIM-карта будет поддерживать только стандарт 2G. Можно также настроить SIM-карту для передачи данных по умолчанию согласно Вашему тарифному плану.

На планшетных ПК, поддерживающих в качестве стандарта связи только Wi-Fi, нельзя выполнять голосовые вызовы.

Откройте приложение 🔯 Настройки и нажмите Управление SIM-картами. Можно настроить параметры обеих SIM-карт.

#### Начало использования и предварительная настройка

| Dual card management                                                                                                    |        |                  |                                                  |
|----------------------------------------------------------------------------------------------------|--------|------------------|--------------------------------------------------|
| Card 1         Drive Uncome         >           Stripped         excelent reaction         >           Card 2         Drive Made         > |        | ©-               | — Включение и выключение SIM-карть               |
|                                                                                                    | Card 1 | Card 2           |                                                  |
| 4G/3G slot<br>This slist supports more bands and<br>has been been exception                                                                | 0      |                  | —— Выбор слота для SIM-карты 4G/3G               |
| Default mobile data                                                                                                    | 0      |                  | Выбор SIM-карты по умолчанию для передачи данных |
| Dual SM calling                                                                                                    |        |                  |                                                  |
| Dual SM calling                                                                                                    |        | nat <del>5</del> | Выбор SIM-карты для<br>выполнения вызовов        |
|                                                                                                    |        |                  |                                                  |
|                                                                                                    |        |                  |                                                  |
|                                                                                                    |        |                  |                                                  |

•Выключив SIM-карту, Вы не сможете выполнять или принимать вызовы, отправлять SMS-сообщения или подключаться к сети Интернет.

•Выберите **Две SIM-карты**. Можно настроить выбор SIM-карты для голосовых вызовов вручную или задать SIM-карту для голосовых вызовов по умолчанию. При настройке SIM-карты по умолчанию она будет использоваться каждый раз при выполнении вызова.

| Выбор режима отображения SIM-карты на экране вызова                                                                                                    | Dual SIM calling                                                                        |                         |                            |
|----------------------------------------------------------------------------------------------------|-----------------------------------------------------------------------------------------|-------------------------|----------------------------|
| Выбор режима отображения SIM-карты на экране вызова                                                                                                    | Imat                                                                                    |                         |                            |
| ани и на экране вызова                                                                                                    | <b>U</b> (2011) <b>U</b> (2011)                                                         |                         |                            |
| Выбор режима отображения<br>SIM-карты на экране вызова                                                                                                    | SNI 2 is recommended while both SM ca                                                   | etts are shown          |                            |
| Выбор режима отображения SIM-карты на экране вызова                                                                                                    | System will intelligently recommend a SI<br>your previous call patterns.                | M card based on         |                            |
| Выбор режима отображения<br>SIM-карты на экране вызова                                                                                                    | limple                                                                                  |                         |                            |
| Соронализии<br>Соронализии<br>Соронали<br>Соронализи<br>Соронализи<br>Соронализи<br>Соронали | <b>U</b> cont                                                                           |                         |                            |
| Выбор режима отображения<br>SIM-карты на экране вызова                                                                                                    | Only alrease SMM 1                                                                      |                         |                            |
| <ul> <li>Выбор режима отображения</li> <li>SIM-карты на экране вызова</li> </ul>                                                                                                    | Use SIM 1 as default card. Touch and ho<br>and slide left or right to switch default SP | At the call icon<br>Mo. |                            |
| <ul> <li>Выбор режима отображения</li> <li>SIM-карты на экране вызова</li> </ul>                                                                                                    | Dual DM calling                                                                         |                         |                            |
| <ul> <li>Выбор режима отображения</li> <li>SIM-карты на экране вызова</li> </ul>                                                                                                    | Smart                                                                                   | 0                       |                            |
| SIM-карты на экране вызова                                                                                                    | Simple (default SIM 1)                                                                  | 0                       | - Выбор режима отображения |
|                                                                                                    | Simple (default SIM 2)                                                                  | ۲                       | SIM-карты на экране вызова |
|                                                                                                    |                                                                                         |                         |                            |

### Подключение к сети Интернет

Будьте всегда на связи, подключившись к сети Wi-Fi или мобильной сети передачи данных.

#### Подключение к сети Wi-Fi

- 1 Проведите пальцем вниз по строке состояния, чтобы открыть панель уведомлений.
- 2 На вкладке Значки нажмите и удерживайте значок 🙃, чтобы открыть экран настроек сети Wi-Fi.

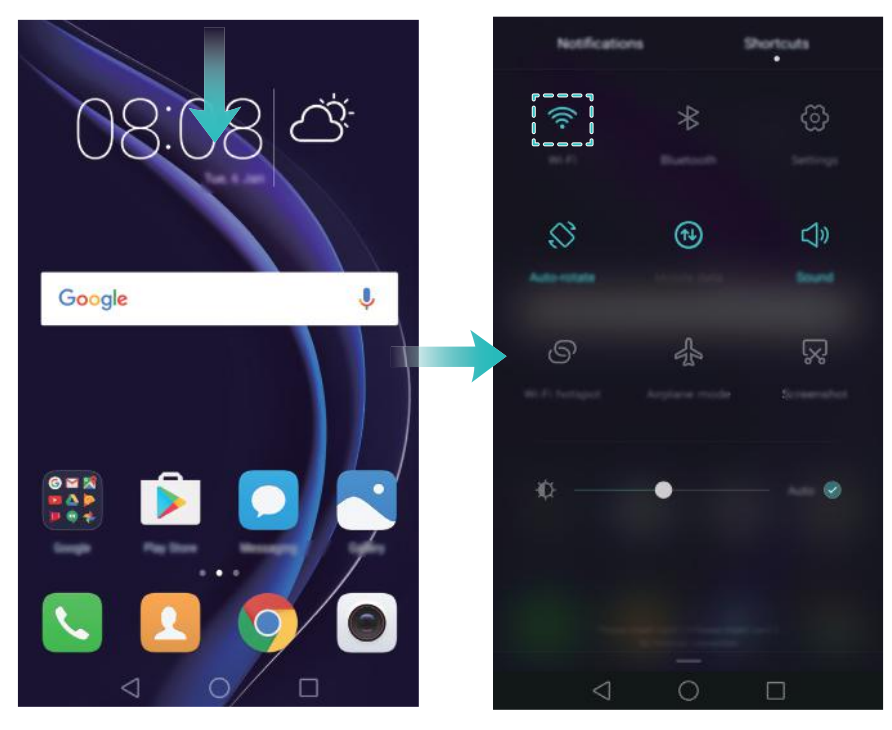

- **3** Включите Wi-Fi. Отобразится список доступных сетей Wi-Fi.
- **4** Выберите сеть Wi-Fi, к которой хотите подключиться. Если это закрытая сеть Wi-Fi, введите пароль для подключения к ней.

#### Мобильная сеть передачи данных

- Перед использованием мобильной сети передачи данных уточните Ваш тариф у оператора.
- 1 Проведите пальцем вниз по строке состояния, чтобы открыть панель уведомлений.
- **2** На вкладке **Значки** нажмите 🕦 и включите мобильную передачу данных.

#### Начало использования и предварительная настройка

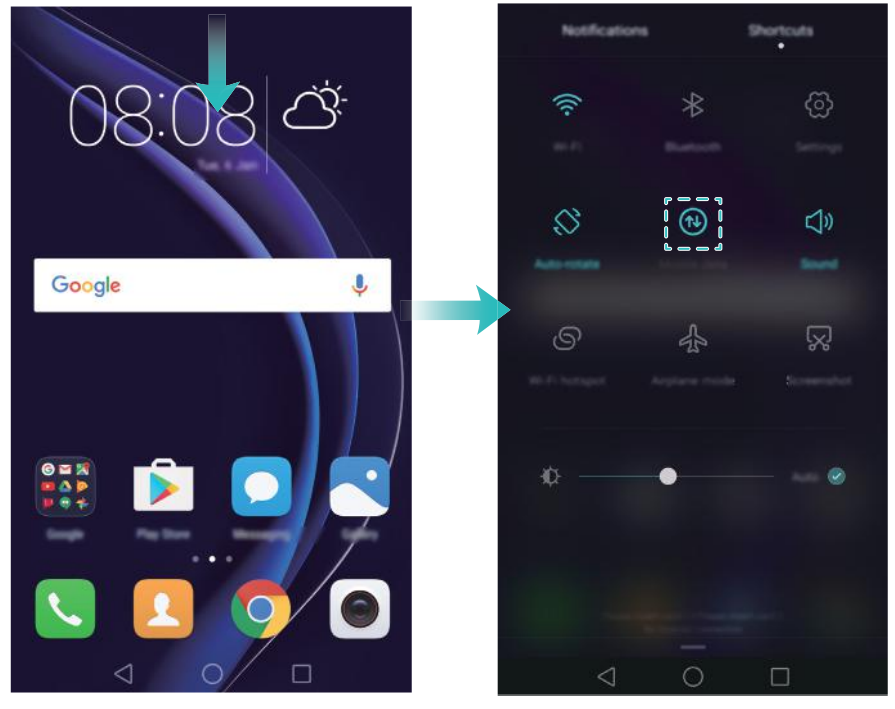

Отключайте мобильную передачу данных, когда не используете ее, для снижения энергопотребления и расходов на трафик.

# Настройка датчика отпечатка пальца

Датчик отпечатка пальца можно использовать для разблокировки экрана, доступа к разделу Личное и защищенным приложениям, выполнения платежей в сторонних приложениях.

Для использования датчика отпечатка пальца необходимо настроить резервный пароль. Он будет использоваться при разблокировке телефона, если произойдет сбой распознавания отпечатка пальца, и обеспечивать дополнительную защиту данных.

- **1** Откройте приложение 🖾 Настройки и нажмите Отпечаток пальца > Управление отпечатком пальца.
- **2** Выберите **PIN-код** или **Пароль** и, следуя инструкциям на экране, задайте пароль разблокировки экрана.
- **3** После настройки пароля нажмите **Новый отпечаток пальца**, чтобы добавить отпечаток пальца.
- **4** Разместите палец на датчике отпечатка пальца. Нажимайте на датчик, пока телефон не завибрирует. Повторите это действие, сканируя разные части пальца, пока отпечаток пальца не будет зарегистрирован.
- 5 После добавления отпечатка пальца нажмите ОК.

На экране Управление отпечатком пальца выключите переключатель Разблокировка экрана, чтобы отключить разблокировку сканированием отпечатка пальца.

Утобы удалить отпечаток пальца, выберите его на экране Управление отпечатком пальца, нажмите Удалить, затем следуйте инструкциям на экране.

# Установка приложений

# Установка приложений с карты microSD

Сохраните установочный пакет на карту microSD, чтобы использовать его на других телефонах.

- Установочные пакеты, загруженные из неизвестных источников, могут содержать вирусы и вредоносное ПО. Будьте осторожны при их установке. Устанавливайте только приложения, загруженные или полученные из известных источников.
- **1** Вставьте карту microSD с установочным пакетом в Ваш телефон.
- **2** Откройте приложение **Ш Файлы**, выберите на карте microSD установочный пакет и нажмите на него, чтобы начать установку.

В процесс установки на экране телефона может появиться предупреждение. Внимательно прочтите его. Чтобы продолжить установку, нажмите **Настройки** и включите переключатель **Неизвестные источники**, разрешая установку сторонних приложений. После установки приложения нажмите **Настройки** > **Расширенные настройки** > **Безопасность** и выключите переключатель **Неизвестные источники**, чтобы запретить установку приложений из неизвестных источников.

После установки значок приложения появится на рабочем экране.

# Удаление приложения

Для повышения производительности и освобождения места в памяти телефона удаляйте неиспользуемые приложения.

- 👔 Некоторые предустановленные системые приложения нельзя удалить.
- На рабочем экране нажмите и удерживайте приложение, которое хотите удалить, затем перетащите его к значку Ш.
- Нажмите Настройки > Приложения, выберите приложение, которое хотите удалить, затем нажмите Удалить.

# Начало работы

# Блокировка и разблокировка экрана

#### Блокировка экрана

- Нажмите на кнопку питания, чтобы заблокировать экран вручную.
- Если устройство не используется в течение определенного времени, экран блокируется автоматически для снижения энергопотребления и предотвращения случайных операций.
- 즑 Чтобы изменить время, через которое экран блокируется автоматически, откройте

приложение 🙆 Настройки, нажмите Экран > Спящий режим, затем задайте время.

Когда экран заблокирован, телефон продолжает получать сообщения, уведомления и входящие вызовы. При поступлении уведомлений индикатор состояния мигает зеленым. При поступлении входящего вызова экран включается, на нем отображается информация вызывающего абонента.

#### Разблокировка экрана

Если экран выключен, нажмите на кнопку питания, чтобы активировать его. Проведите пальцем в любом направлении, чтобы разблокировать экран.

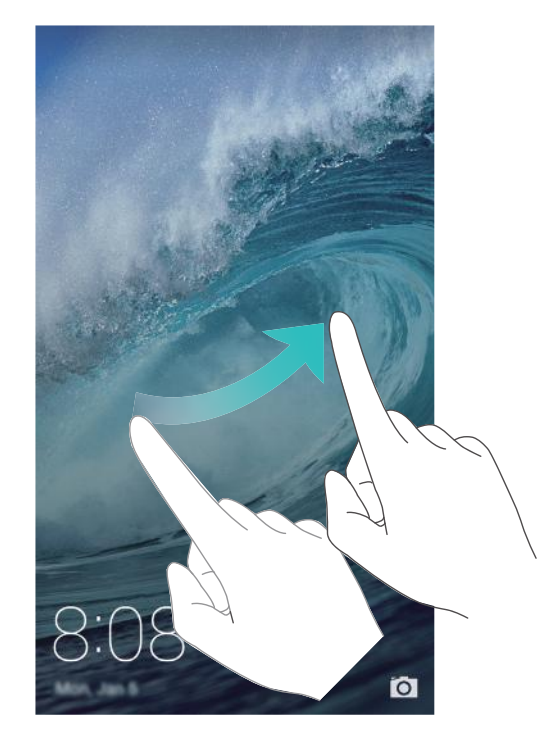

#### Разблокировка Журнал

С помощью разблокировки Журнал можно создать персональный набор изображений, отображающихся на экране блокировки.

Проведите вверх в нижней части экрана блокировки, чтобы открыть опции разблокировки Журнал.

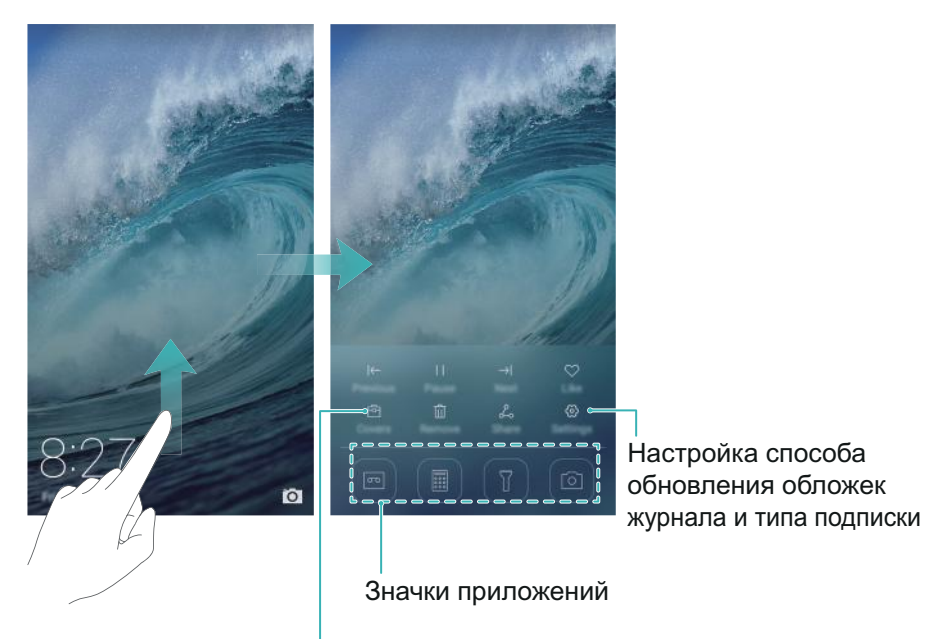

Просмотр, добавление или удаление изображений из обложек журнала

**Добавление обложек в список просмотра**: Нажмите 💮 > **Подписки**, чтобы добавить избранные обложки в список просмотра.

Для обновления обложек разблокировки Журнал требуется доступ в Интернет. На телефоне настройте обновление только по сети Wi-Fi во избежание расходов на мобильную передачу данных. Нажмите இ и включите переключатель Автообновление по Wi-Fi.

**Управление обложками разблокировки Журнал**: Нажмите 🖻, затем нажмите +. Выберите изображения и добавьте их в список просмотра. Чтобы удалить обложки из списка просмотра, нажмите 🖻. Затем нажмите и удерживайте изображение, которое хотите удалить, и нажмите **Удалить**.

**Добавление обложек в Избранное**: Нажмите  $\heartsuit$ , чтобы добавить текущую обложку в Избранное. Изображения, добавленные в Избранное, не будут удалены после онлайнобновления списка просмотра.

Удаление старых обложек: Нажмите 💮 и включите переключатель Автоудаление старых обложек. Обложки, добавленные в список просмотра более 3 месяцев назад, автоматически удаляются. Обложки, добавленные в Избранное, не удаляются.

# Жесты

Можно использовать жесты управления экраном для открытия приложений, прокрутки текста или изменения размера изображений.

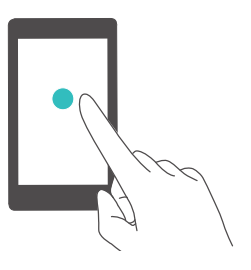

**Нажатие**: Нажмите на элемент один раз. Например, нажмите, чтобы подтвердить действие или открыть приложение.

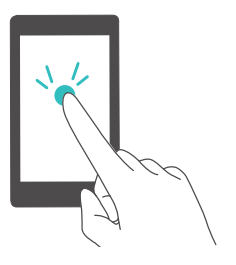

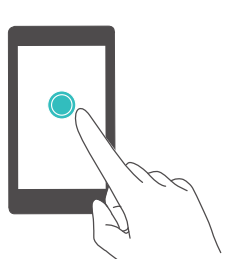

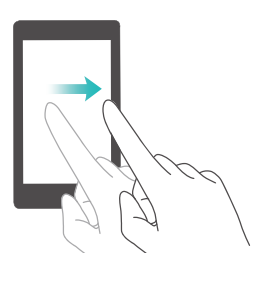

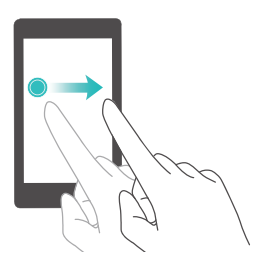

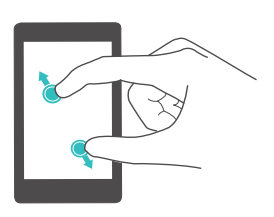

**Двойное нажатие**: Дважды нажмите на нужную область экрана. Например, дважды нажмите на изображение в полноэкранном режиме, чтобы увеличить или уменьшить его.

Нажатие и удержание: Нажмите и удерживайте нужную область экрана минимум 2 секунды. Например, нажмите и удерживайте пустую область рабочего экрана, чтобы открыть режим редактирования.

**Проведение**: Проведите пальцем по экрану. Например, на вкладке **Уведомления** проведите влево или вправо по уведомлению, чтобы удалить его. Проведите вертикально или горизонтально, чтобы перейти к другому окну рабочего экрана, переместиться по документу или выполнить другие действия.

Перетаскивание: Нажмите и удерживайте элемент, затем переместите его в другое место. Например, перетащите значки или виджеты на рабочем экране, чтобы изменить порядок их отображения.

**Разведение пальцев**: Разведите два пальца на экране. Например, разведите два пальца, чтобы увеличить размер картинки или изображения вебстраницы.

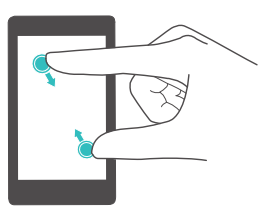

Сведение пальцев: Сведите два пальца на экране. Например, сведите два пальца, чтобы уменьшить изображение.

# Значки в строке состяния и на панели уведомлений

#### Значки состояния

Значки состояния отображаются в правой части строки состояния. Значки состояния отображают информацию о статусе телефона, например информацию сетевого соединения, уровень сигнала сети, уровень заряда батареи и время.

즑 Значки состояния могут отличаться в зависимости от региона или оператора.

| all                | Уровень сигнала сети                    | <b>،</b> اللا | Нет сигнала             |
|--------------------|-----------------------------------------|---------------|-------------------------|
| $\mathbf{\hat{k}}$ | Подключены наушники                     | 3G            | Подключение к сети 3G   |
| E                  | Подключение к сети EDGE                 | Н             | Подключение к сети HSPA |
| H⁺                 | Подключение к сети HSPA+                | 4G            | Подключение к сети LTE  |
| NFC                | Включено NFC                            | R             | Роуминг                 |
| ¥                  | Включен режим полета                    | *             | Включен Bluetooth       |
| <b>Q</b>           | Получение геоданных от<br>спутников GPS | <u>}</u> _{   | Включен режим вибрации  |
| ¢                  | Включен режим Без звука                 | È             | Включен будильник       |
|                    | Зарядка                                 |               | Батарея заряжена        |
|                    | Батарея разряжена                       | L.            | Нет SIM-карты           |

#### Значки уведомлений

Значки уведомлений отображаются в левой части строки состояния при поступлении нового уведомления или сообщения.

| Ň          | Пропущенные вызовы | S          | Выполняется вызов         |
|------------|--------------------|------------|---------------------------|
| $\searrow$ | Новые эл. письма   | $\bigcirc$ | Новые сообщения           |
|            | Выбор метода ввода | 0.0        | Новое сообщение голосовой |
|            | высор метода ввода | 000        | ПОЧТЫ                     |

| (((- | Подключение к сети Wi-Fi     | (fr) -   | Доступна сеть Wi-Fi            |
|------|------------------------------|----------|--------------------------------|
| Ŧ    | Загрузка данных              | <u>1</u> | Выгрузка данных                |
| 1    | Предстоящие события          | .0!      | Память телефона<br>переполнена |
| 0    | Синхронизация данных         | (!)      | Сбой синхронизации             |
|      | Проблемы синхронизации       | • • •    | Другие уведомления             |
| 9    | Включена точка доступа Wi-Fi | 0        | Подключено к VPN               |
| Ŷ    | Включен режим USB-модема     | G        | Подключение к сети GPRS        |

# Рабочий экран

#### Знакомство с рабочим экраном

На рабочем экране расположены Ваши любимые виджеты и значки всех приложений. В отличие от традиционного списка приложений, такая форма отображения предоставляет более удобный и прямой доступ к приложениям.

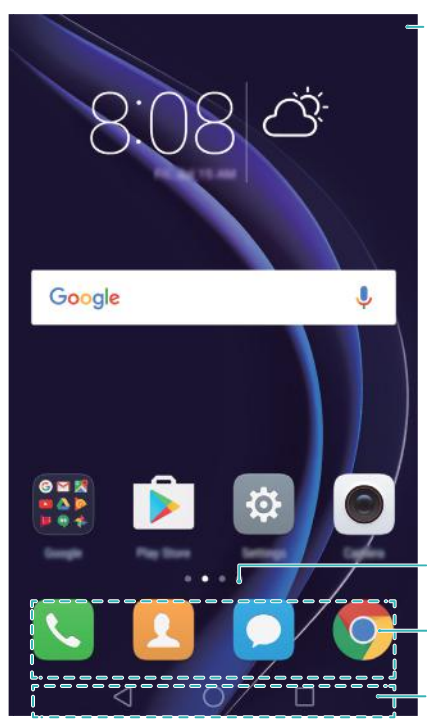

Строка состояния: содержит уведомления и значки состояния

Индикатор окна рабочего экрана: указывает, какое окно рабочего экрана отображается в данный момент

Панель быстрого доступа: содержит значки часто используемых приложений

Панель навигации: содержит виртуальные навигационные кнопки

#### Кнопки виртуальной панели навигации:

- Чазад: Нажмите, чтобы вернуться к предыдущему экрану или закрыть приложение. При вводе текста нажмите на эту кнопку, чтобы скрыть экранную клавиатуру.
- 🔘 Рабочий экран: Нажмите, чтобы вернуться на рабочий экран.

• П Недавнее: Нажмите для доступа к списку недавно использовавшихся приложений.

#### Переключение между окнами рабочего экрана

Проведите пальцем влево или вправо для переключения между окнами рабочего экрана. Нажмите на кнопку **Раб. экран**, чтобы вернуться к рабочему экрану по умолчанию.

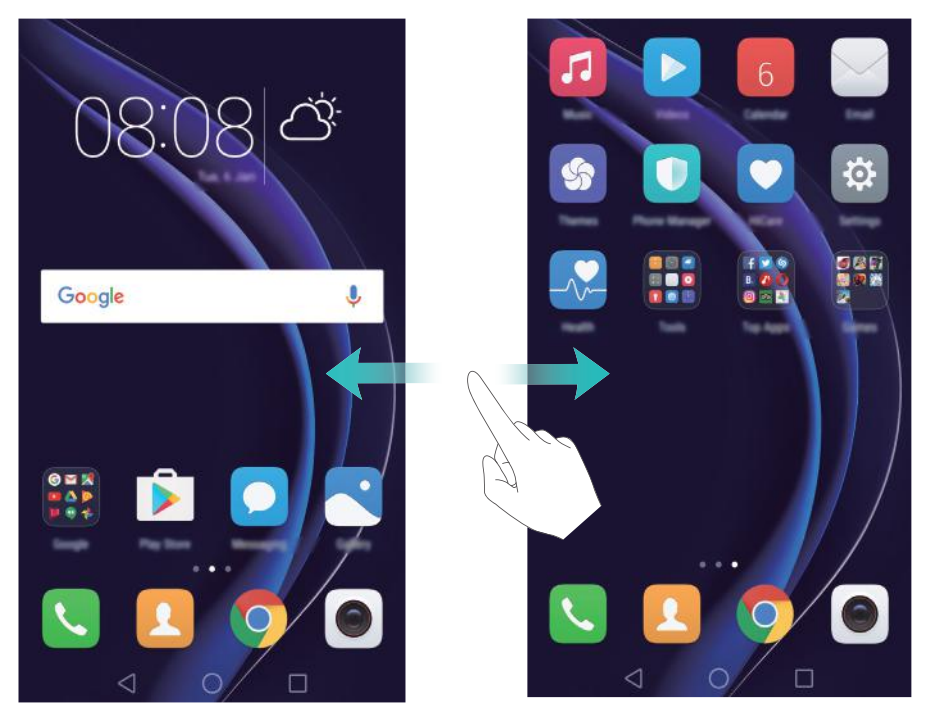

На рабочем экране сведите пальцы вместе или нажмите и удерживайте пустую область экрана, чтобы перейти в режим редактирования. Доступны следующие опции:

- Настройка рабочего экрана по умолчанию: Нажмите ሰ в верхней части экрана, чтобы настроить текущее окно рабочего экрана в качестве рабочего экрана по умолчанию.
- Перемещение окон рабочего экрана: Перетащите рабочий экран в требуемое место.
- Добавление окон рабочего экрана: Нажмите + на рабочем экране, чтобы добавить окно слева или справа.
- Удаление окна рабочего экрана: Нажмите 🗡 внизу пустого экрана.

#### Автоповорот экрана

При повороте телефона некоторые приложения автоматически изменяют ориентацию экрана. Эта функция позволяет использовать приложения, реагирующие на наклон устройства.

Проведите вниз по строке состояния, чтобы открыть панель уведомлений, затем нажмите **Автоповорот** на вкладке **Значки**, чтобы включить или выключить функцию автоповорота экрана.

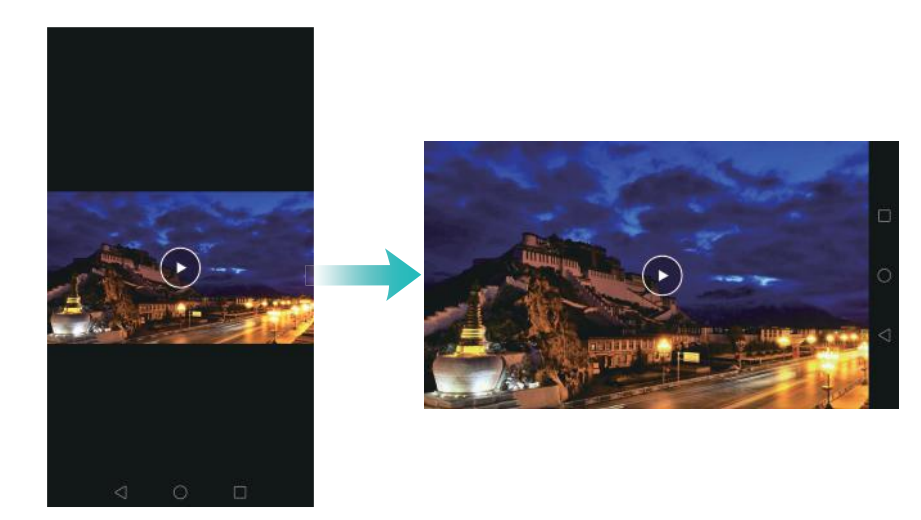

#### Размещение приложений и виджетов на рабочем экране

#### Добавление виджетов на рабочий экран

Добавьте часто используемые виджеты на рабочий экран.

На рабочем экране сведите три пальца вместе, чтобы перейти в режим редактирования. Нажмите **Виджеты** и выберите виджет. Нажмите и удерживайте виджет, перетащите его на пустую область рабочего экрана.

Перед добавлением виджета убедитесь, что на рабочем экране достаточно места. Если места недостаточно, добавьте еще одно окно рабочего экрана или освободите место на текущем экране.

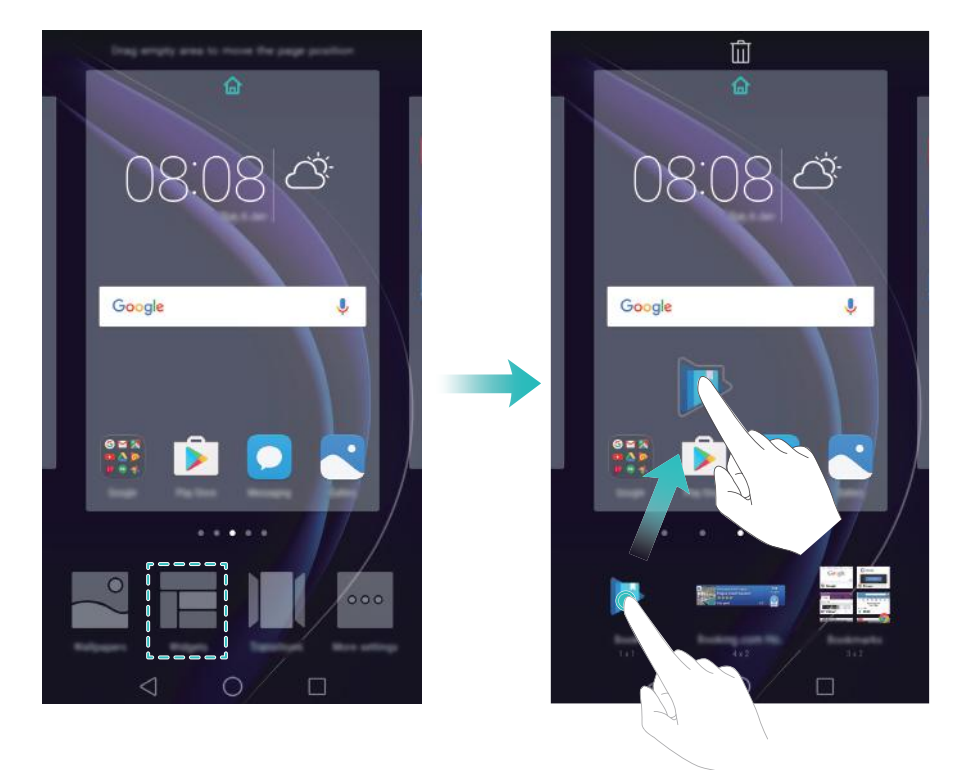

#### Перемещение виджета или значка приложения

На рабочем экране нажмите и удерживайте значок приложения или виджет, пока телефон не завибрирует. Перетащите значок приложения или виджет в другое место.

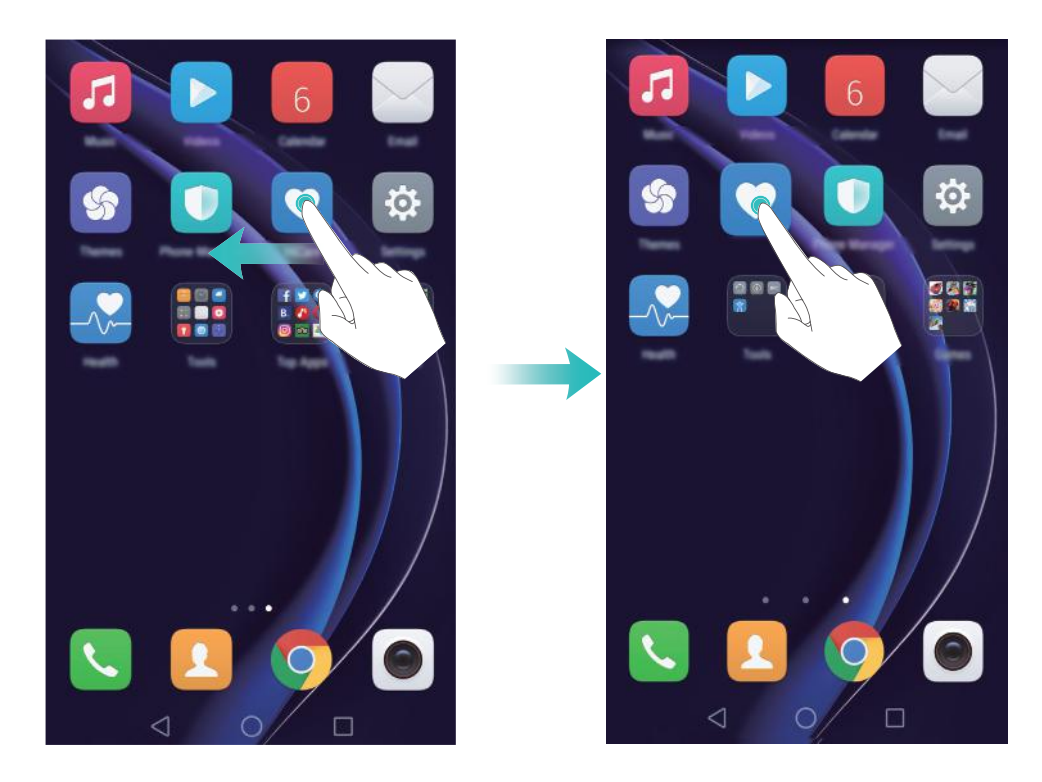

#### Удаление виджета или значка приложения

На рабочем экране нажмите и удерживайте приложение или виджет, который хотите удалить, пока в верхней части экрана не появится значок Ш. . Перетащите ненужный значок приложения или виджет к значку Ш.

После перемещения или удаления значка на экране появится пустое место. Подробную информацию об автоматическом выравнивании значков на рабочем экране см. в разделе Автоматическое выравнивание значков на рабочем экране.

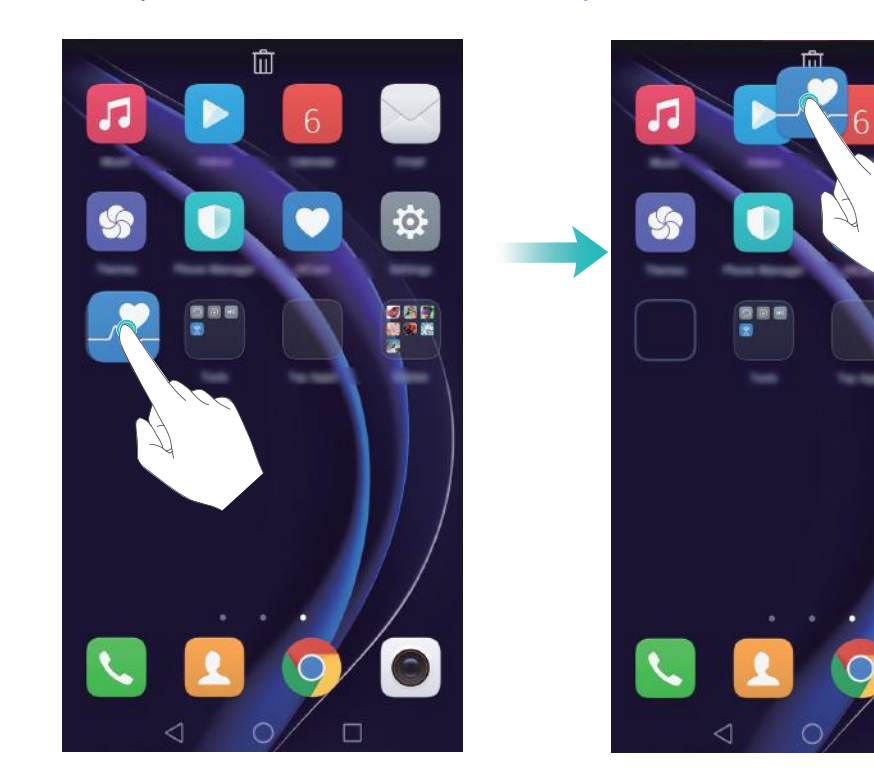

#### Создание папки

На рабочем экране можно создать тематические папки приложений. Например, создайте папку Игры и разместите в ней все соответствующие приложения.

На рабочем экране перетащите один значок поверх другого, чтобы создать папку, в которой будут содержаться оба значка приложения. Чтобы переименовать созданную папку, откройте ее и нажмите на имя папки.

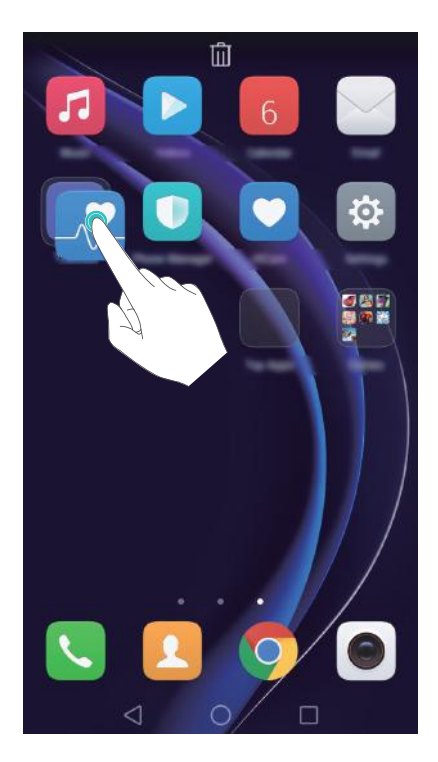

#### Скрытие приложений

На рабочем экране разведите два пальца. Нажмите **Н Добавить**, выберите приложения, которые хотите скрыть, затем нажмите **ОК**. Скрытые приложения не будут отображаться на рабочем экране.

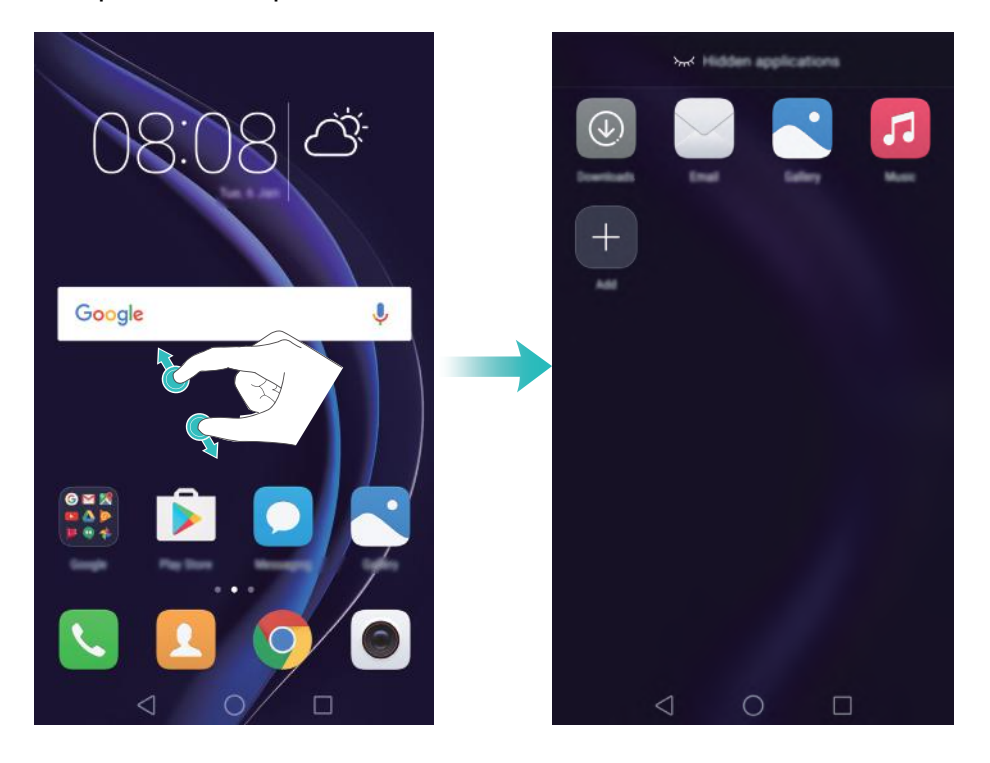

Утобы отобразить скрытое приложение на рабочем экране, нажмите **Н Добавить** на экране скрытых приложений, уберите галочку рядом с приложением и нажмите **ОК**.

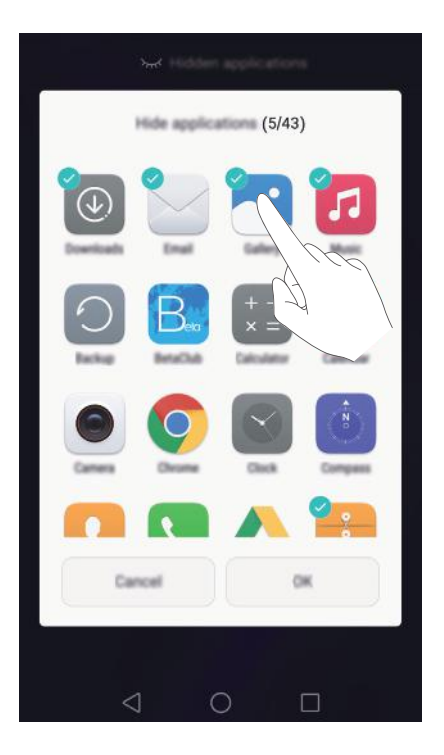

### Снимок экрана

Телефон поддерживает различные функции съемки скриншотов. Можно сделать снимок всего экрана или его области.

# Съемка скриншота одновременным нажатием кнопки питания и кнопки уменьшения громкости

Одновременно нажмите кнопку питания и кнопку уменьшения громкости, чтобы сделать снимок всего экрана.

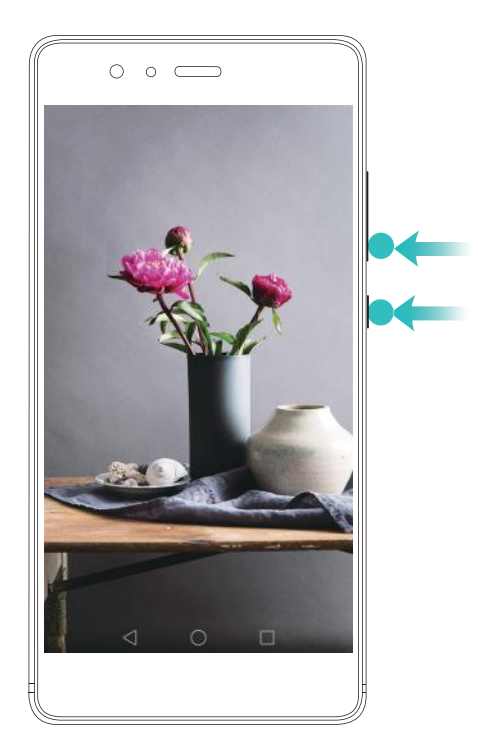

#### Съемка скриншота нажатием на значок

Откройте панель уведомлений, нажмите 🔀 на вкладке Значки, чтобы сделать снимок всего экрана.

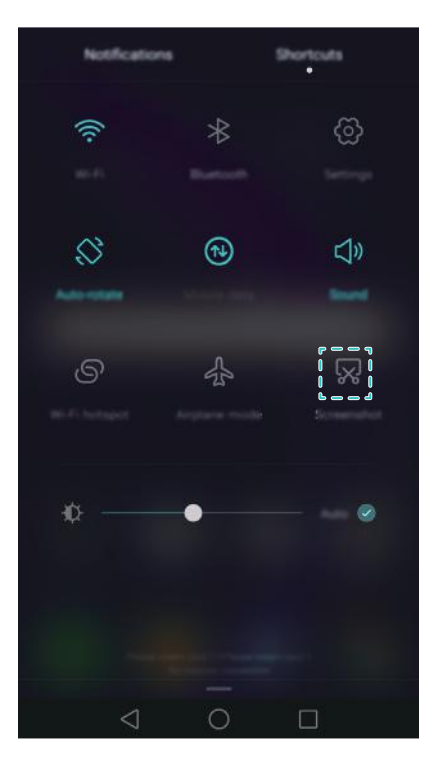

#### Управление костяшками пальцев

Проведя по экрану костяшкой пальца, можно сделать снимок целого экрана или его части. Более подробную информацию см. в разделе Управление костяшками пальцев. По умолчанию снимки экрана сохраняются в папке **Скриншоты** в приложении **Галерея**.

# Уведомления

#### Индикатор состояния

Индикатор состояния отображает статус устройства:

- Горит красным (не во время зарядки): Батарея разряжена, телефон автоматически выключится.
- Горит красным (во время зарядки): Низкий уровень заряда батареи.
- Горит желтым (во время зарядки): Средний уровень заряда батареи.
- Горит зеленым (во время зарядки): Батарея полностью или почти полностью заряжена. Отключите зарядное устройство, когда уровень заряда батареи достигнет 100%.
- Мигает зеленым (не во время зарядки): Есть непрочитанные сообщения и уведомления или пропущенные вызовы.

#### Метки на значках приложений

Метки отображаются в правом верхнем углу значков приложений.

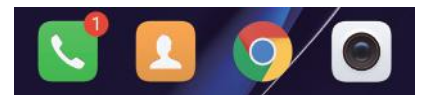

Число на метке означает количество новых уведомлений. Чтобы посмотреть сведения уведомлений, откройте соответствующее приложение.

Утобы отключить метку на значке определенного приложения, на рабочем экране сведите два пальца, чтобы перейти в режим редактирования. Нажмите Доп. настройки > Метки на значках приложений и выключите переключатель рядом с соответствующим приложением.

#### Панель уведомлений

Проведите пальцем вниз по строке состояния, чтобы открыть панель уведомлений и посмотреть уведомления.

Проведите влево по панели уведомлений, чтобы перейти на вкладку значков.

#### Начало работы

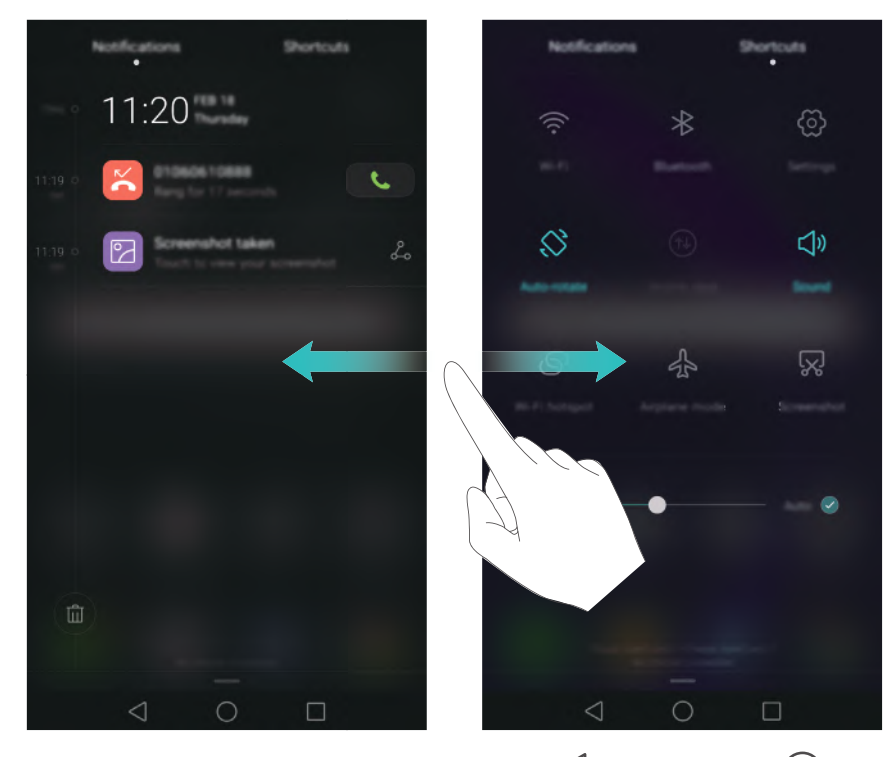

Проведите вверх по экрану или нажмите кнопку **Назад** или **Раб. экран**, чтобы закрыть панель уведомлений.

**Настройка значков**: Проведите вверх по вкладке Значки, затем нажмите Изменить. Перетащите значки в удобные места.

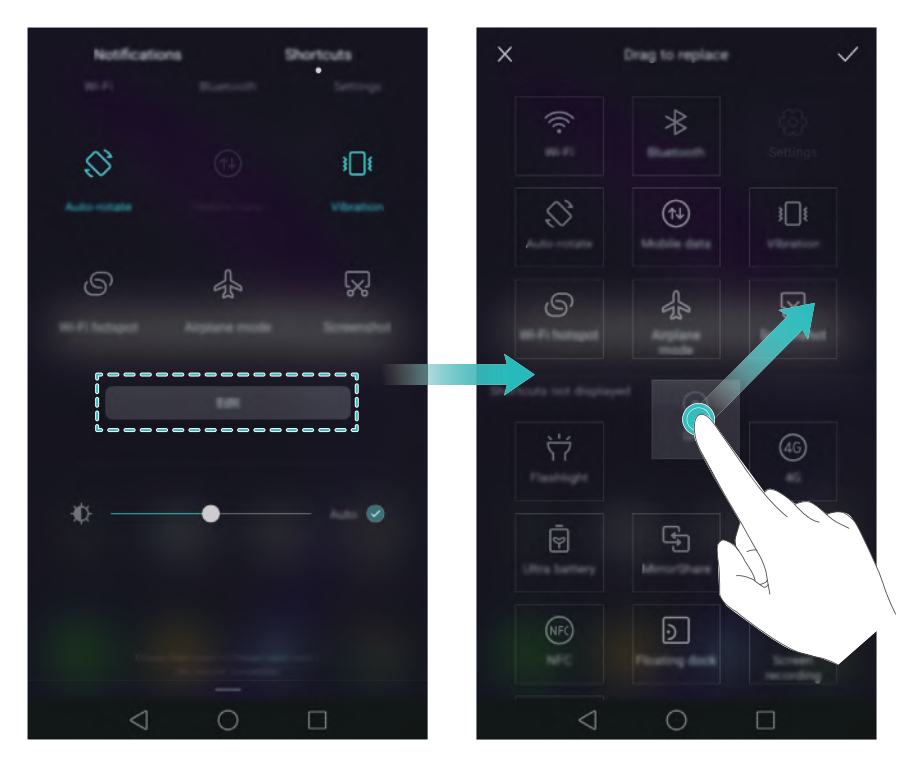

#### Просмотр уведомлений на заблокированном экране

Новые уведомления (например, уведомления о пропущенных вызовах и новых сообщениях) отображаются на заблокированном экране.

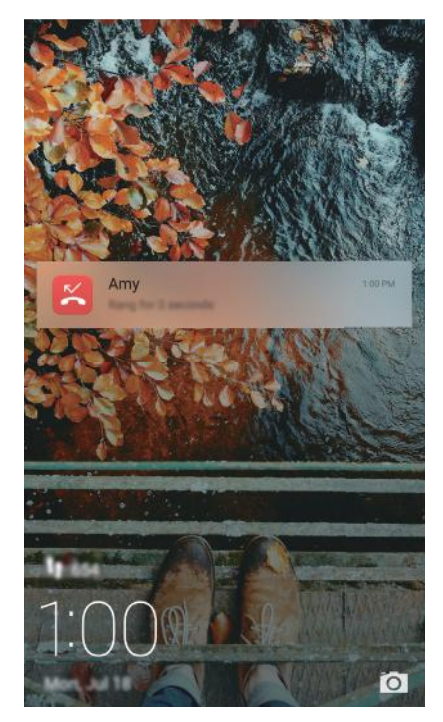

На экране блокировки проведите по уведомлению, чтобы посмотреть его сведения.

По умолчанию уведомления на заблокированном экране отображаются для определенных приложений. Подробную информацию по настройке уведомлений приложений на заблокированном экране см. в разделе Управление правами уведомлений.

#### Управление правами уведомлений

Можно отключить уведомления приложений.

- 1 Откройте 🔯 Настройки.
- **2** Нажмите Панель уведомлений и строка состояния > Диспетчер уведомлений и выберите приложение.

3 Задайте параметры уведомлений приложения.

Уведомления в режиме Не беспокоить: Выберите приложение в разделе Центр уведомлений, затем включите переключатель Приоритетное отображение. Уведомления будут отображаться, когда функция По приоритету включена в режиме Не беспокоить.

#### Настройки панели уведомлений и строки состояния

Задайте настройки панели уведомлений и строки состояния для удобного отображения информации в них.

Откройте приложение 🐵 Настройки, нажмите Панель уведомлений и строка состояния, чтобы настроить параметры отображения панели уведомления и строки состояния.

#### Открытие панели уведомлений

- Нажмите Опции отображения > Умный выбор. При открытии панели уведомлений: если есть новые уведомления, будет отображаться вкладка уведомлений, если нет, будет отображаться вкладка значков.
- Нажмите Опции отображения > Уведомления слева, значки справа. Проведите вниз в левой части строки состояния, чтобы открыть вкладку уведомлений, проведите вниз в правой части строки состояния, чтобы открыть вкладку значков.
- Включите переключатель **Панель уведомлений** для доступа к панели уведомлений, когда экран заблокирован.
- Если задан пароль разблокировки экрана, доступ к панели уведомлений при заблокированном экране невозможен.

#### Содержимое строки состояния

Включите или выключите переключатели Отображать имя оператораи Уровень заряда батареи для настройки контента, отображаемого в строке состояния. Выключите переключатель Показывать значки уведомлений, чтобы скрыть значки уведомлений в строке состяния.

### Функции датчика отпечатка пальца

Помимо разблокировки экрана, датчик отпечатка пальца можно использовать для съемки фото, ответа на входящий вызов или отключения будильника.

#### Добавление первого отпечатка пальца

Подробную информацию о настройке разблокировки сканированием отпечатка пальца см. в разделе Настройка датчика отпечатка пальца.

#### Добавление, переименование и удаление отпечатков пальцев

Добавьте несколько отпечатков пальцев для удобства управления телефоном. Вы можете переименовывать отпечатки и удалять их.

- 1 Откройте 🙆 Настройки.
- **2** Нажмите Отпечаток пальца > Управление отпечатком пальца.

**3** Введите пароль разблокировки, затем нажмите **Далее**.

- 4 В разделе Список отпечатков пальцев:
  - Нажмите **Новый отпечаток пальца**, чтобы добавить отпечаток пальца. Всего можно добавить 5 отпечатков пальцев.

 Нажмите на сохраненный отпечаток пальца, чтобы изменить его имя или удалить его.

#### Доступ в Личное по отпечатку пальца

Можно настроить доступ в раздел Личное сканированием отпечатка пальца.

- 1 Откройте 🔯 Настройки.
- **2** Нажмите Отпечаток пальца > Управление отпечатком пальца.
- **3** Введите пароль разблокировки, затем нажмите **Далее**.
- **4** Нажмите **Доступ в Личное**, следуя инструкциям на экране, введите пароль раздела Личное и включите распознавание отпечатка пальца.

После завершения настройки нажмите **Файлы** > **Личное**. Теперь Вы сможете открывать раздел Личное с помощью отпечатка пальца.

#### Доступ к заблокированным приложениям по отпечатку пальца

Можно открыть заблокированные приложения, отсканировав отпечаток пальца.

- 1 Откройте 🙆 Настройки.
- **2** Нажмите Отпечаток пальца > Управление отпечатком пальца.
- **3** Введите пароль разблокировки, затем нажмите **Далее**.
- **4** Нажмите **Заблокированные приложения**, следуя инструкциям на экране, введите пароль функции Блокировка приложений и включите распознавание отпечатка пальца.

Завершив настройку, нажмите **Диспетчер телефона > Блокировка приложений**, затем отсканируйте отпечаток пальца для просмотра заблокированных приложений. Также можно использовать эту функцию для доступа к заблокированным приложениям на рабочем экране.

#### Жесты на датчике отпечатка пальца

Жесты на датчике отпечатка пальца предоставляют новые возможности управления устройством.

- 1 Откройте 🔯 Настройки.
- 2 Нажмите Отпечаток пальца.
- **3** В разделе **Нажатие и удержание** включите переключатели жестов, которые хотите использовать.

- Фото/видео: Когда открыт экран приложения Камера, нажмите и удерживайте датчик отпечатка пальца, чтобы сделать фото.
- Ответ на вызов: При поступлении входящего вызова нажмите и удерживайте датчик отпечатка пальца, чтобы ответить на вызов.
- Выключение будильника: При срабатывании будильника нажмите и удерживайте датчик отпечатка пальца, чтобы отключить сигнал.

**4** В разделе **Проведение** включите переключатели жестов, которые хотите использовать.

- Открытие панели уведомлений: Проведите вниз по датчику отпечатка пальца любым пальцем, чтобы открыть панель уведомлений. Дважды коснитесь датчика отпечатка пальца, чтобы удалить все уведомления. Проведите вверх по датчику отпечатка пальца, чтобы закрыть панель уведомлений.
- Просмотр фото: При просмотре фото в полноэкранном режиме проведите влево или вправо по датчику отпечатка пальца, чтобы перейти к другому фото.

## Доступ к приложениям

#### Открытие приложений и переключение между ними

#### Открытие приложения на экране блокировки

Проведите вверх по экрану блокировки и нажмите 🗖 , чтобы открыть приложение Камера. Проведите вверх снизу экрана и нажмите на значок, чтобы запустить соответствующее приложение.

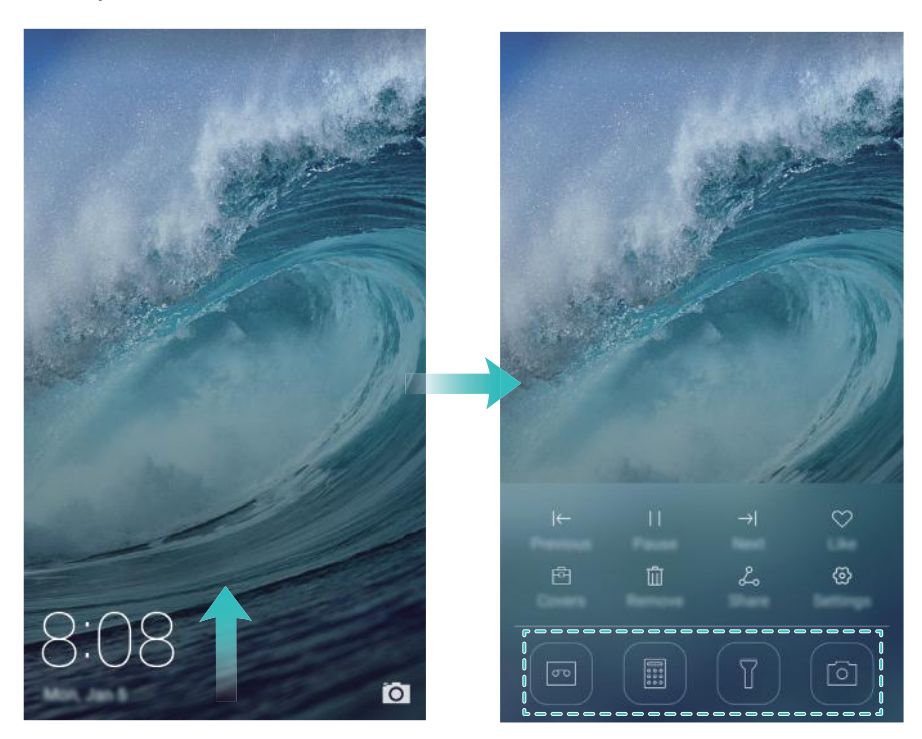

#### Открытие приложения на рабочем экране

На рабочем экране нажмите на значок приложения, чтобы открыть его.

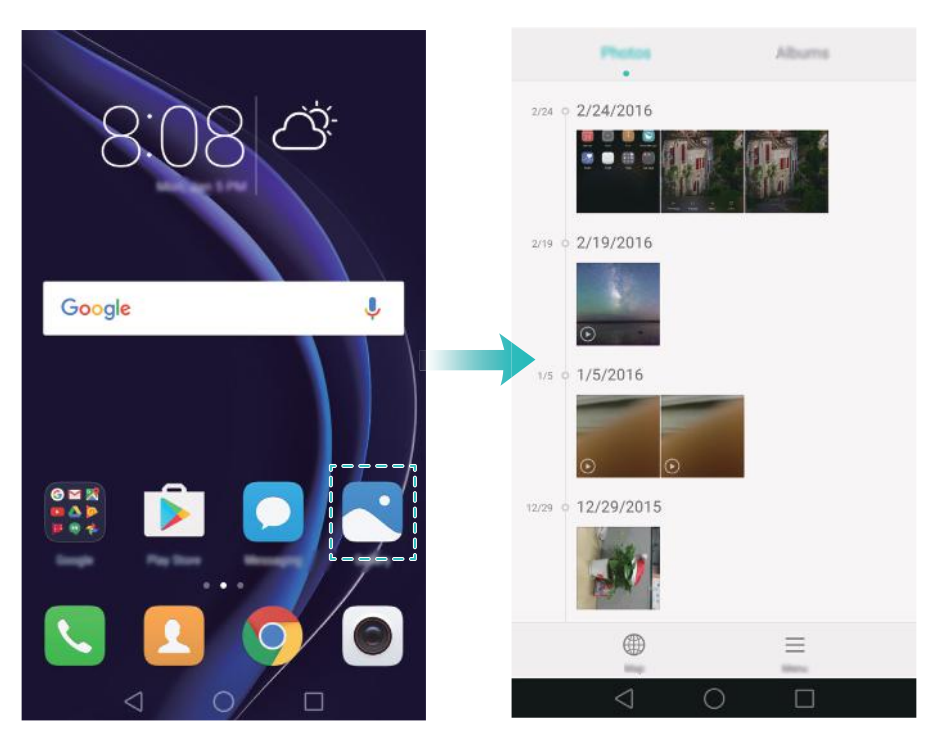

#### Переключение между приложениями

Чтобы переключиться на другое приложение, нажмите на кнопку **Раб. экран** для возврата к рабочему экрану, затем нажмите на значок приложения, которое хотите открыть.

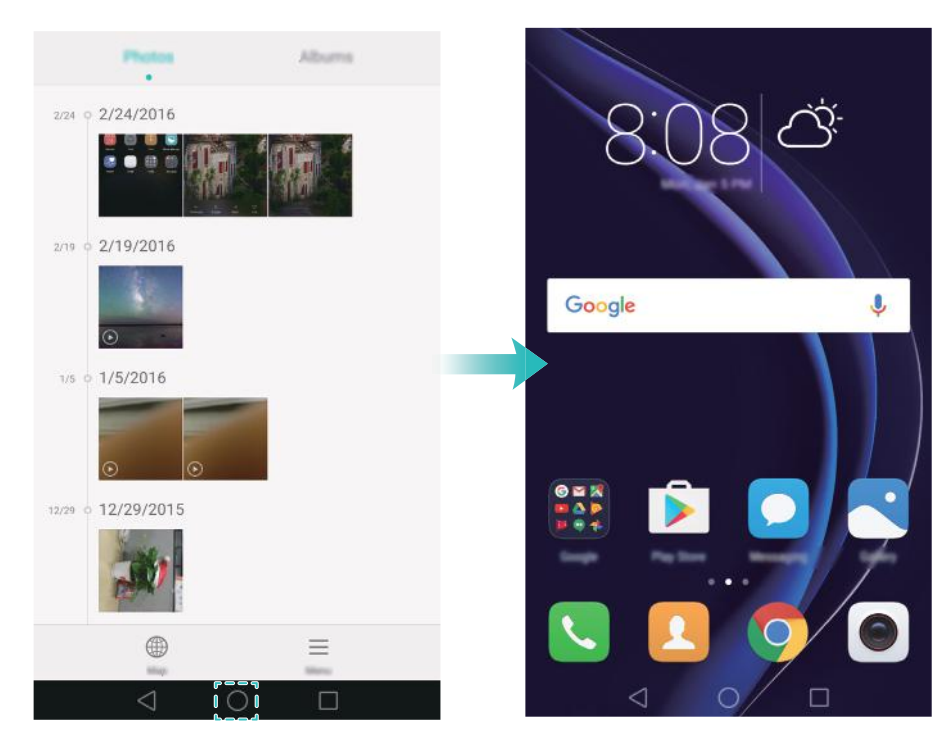

Поиск приложений

#### Поиск приложений

Проведите вниз в центре экрана, чтобы отобразить строку поиска, введите в ней название приложения, которое хотите найти. Результаты поиска отобразятся под строкой поиска. Более подробную информацию см. в разделе Быстрый поиск приложений.

👔 Скрытые приложения не отображаются в результатах поиска.

#### Поиск скрытых приложений

На рабочем экране разведите два пальца, чтобы посмотреть скрытые приложения.

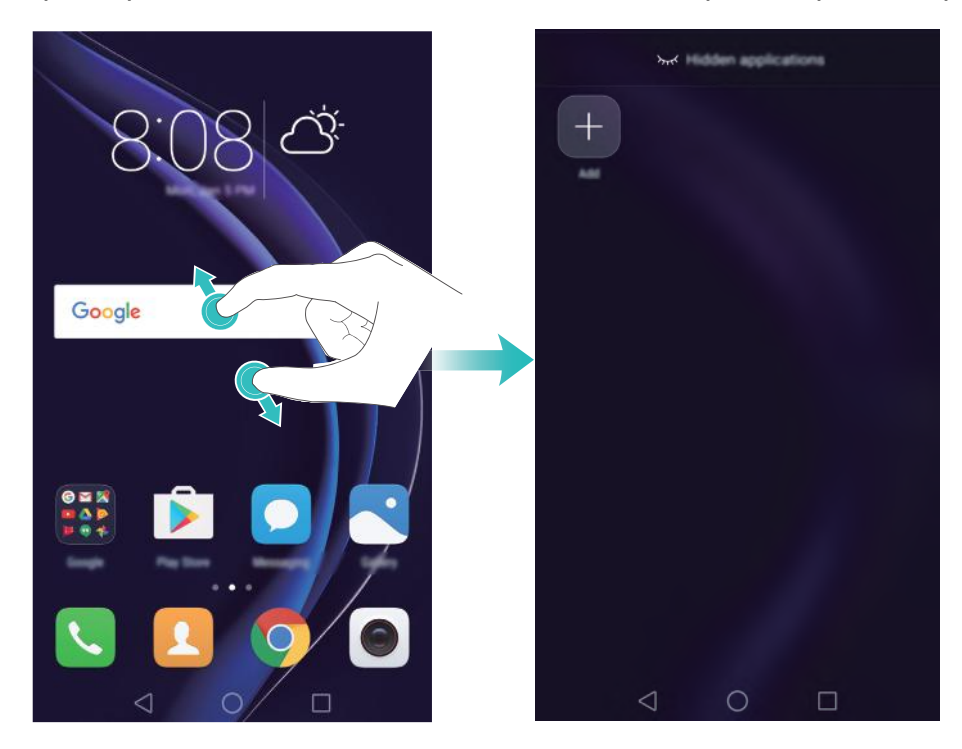

#### Просмотр недавно использованных приложений

Нажмите 🗌 Недавние, чтобы открыть список недавно использованных приложений.

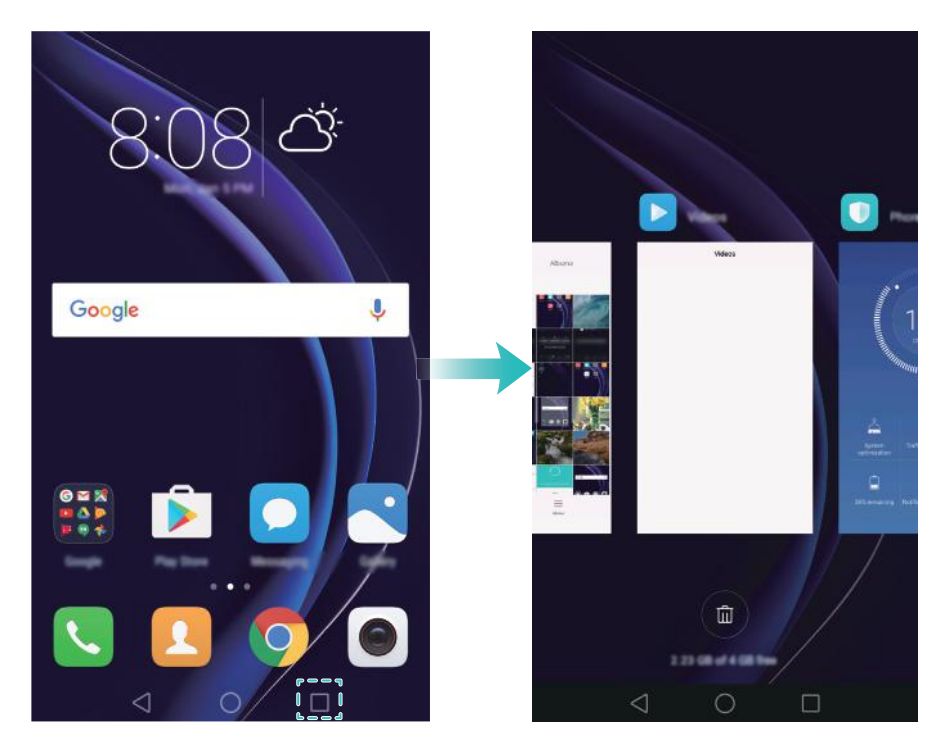

- Просмотр других приложений: Проведите влево или вправо, чтобы посмотреть другие недавно использованные приложения.
- Открытие приложения: Нажмите на миниатюру, чтобы открыть соответствующее приложение.
- Закрытие приложения: Проведите вверх по миниатюре, чтобы закрыть соответствующее приложение.
- Закрытие всех незаблокированных приложений: Нажмите (), чтобы закрыть все незаблокированные приложения.
- Блокировка и разблокировка приложения: Проведите вниз по миниатюре приложения, чтобы заблокировать его. Над заблокированным приложением

отображается 🗋 . Заблокированные приложения невозможно закрыть, нажав 💷 . Проведите вниз по миниатюре еще раз, чтобы разблокировать приложение.

## Персональная настройка телефона

#### Простой стиль рабочего экрана

При простом стиле рабочего экрана используется увеличенный размер шрифта и значков приложений.

- 1 Откройте 🙆 Настройки.
- **2** Нажмите **Стиль рабочего экрана** > **Простой**, затем нажмите  $\square$ , чтобы включить простой стиль рабочего экрана.

3 Когда включен простой стиль рабочего экрана:

- Нажмите на значок приложения или виджета, чтобы открыть его.
- Нажмите и удерживайте значок, чтобы перейти в режим редактирования рабочего экрана и добавить или удалить значки приложений.
- Нажмите **Другое**, чтобы открыть список приложений, посмотреть или открыть приложения.
- Нажмите + , чтобы добавить контакты или приложения на рабочий экран.
- Нажмите Обычный стиль, чтобы отключить простой стиль рабочего экрана.

#### Начало работы

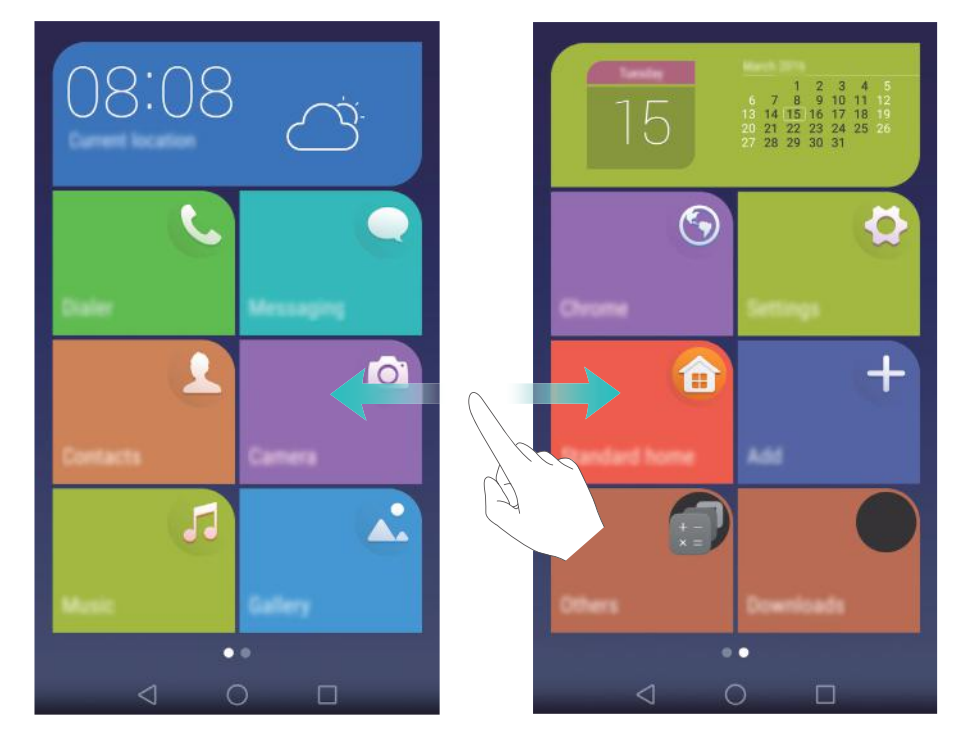

#### Изменение темы

Настройте тему и обои, отражающие Вашу индивидуальность.

Откройте приложение 💿 Темы, выберите тему и нажмите 🗹 . Нажмите 题 , чтобы настроить стиль экрана блокировки, обои, значки приложений, шрифт и пр.

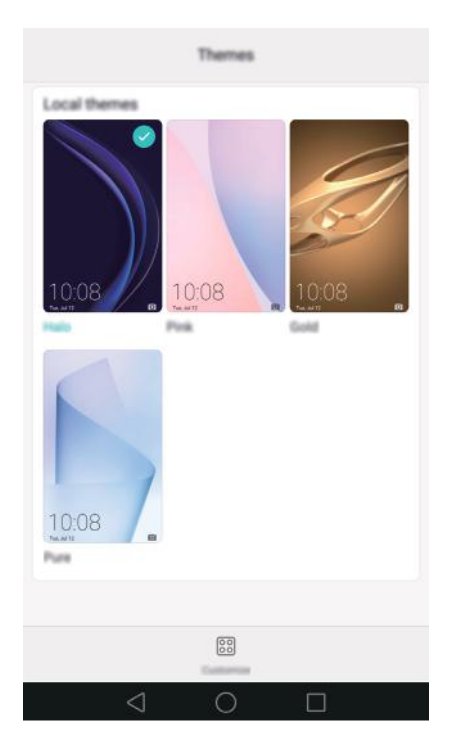

#### Смена обоев

Можно установить любимое фото или картинку как обои экрана.

1 Откройте приложение 🔯 Настройки и выберите Экран.

2 Выберите Обои и нажмите Обои экрана блокировки или Обои рабочего экрана.

**3** На вкладке **Обои** или **Живые обои** выберите изображение, затем, следуя инструкциям на экране, установите его как обои.

Включите переключатель Встряхнуть для смены. Каждый раз, когда Вы будете встряхивать телефон, обои будут изменяться. Включите переключатель

**Произвольная смена**. Настройте **Интервал** или **Альбом**. Обои будут автоматически изменяться через указанный интервал времени.

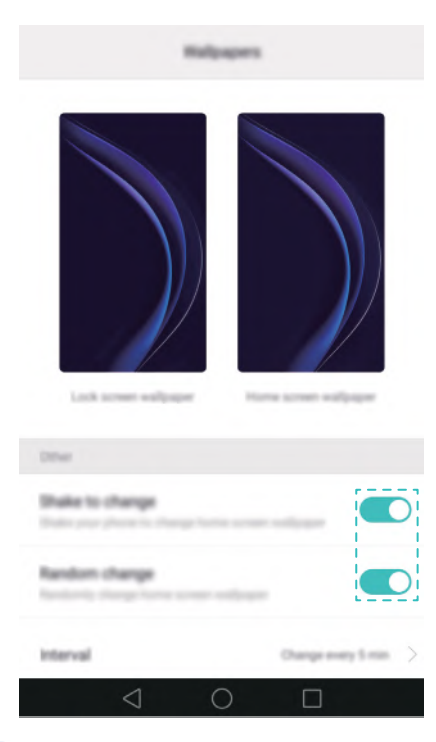

Откройте приложение Палерея, нажмите и удерживайте изображение, затем нажмите > Установить как > Обои. Следуя инструкциям на экране, установите изображение как обои.

#### Настройка мелодии вызова контакта

Можно настроить персональную мелодию вызова для контакта.

1 Откройте 🔼 Контакты.

2 Выберите контакт, затем нажмите Мелодия вызова.

3 Выберите мелодию вызова или музыкальную композицию, затем нажмите √. Подробную информацию о настройке мелодий вызовов и вибрации см. в разделе Настройки звука.

#### Изменение размера шрифта

Размер шрифта интерфейса телефона можно увеличить для повышения удобства использования.

Откройте 🥴 Настройки, затем нажмите Экран > Размер шрифта, чтобы настроить размер системного шрифта. **Максимальный** размер шрифта будет использоваться только в приложениях Сообщения, Контакты и Телефон.

# Ввод текста

#### Переключение между методами ввода текста

Можно переключаться между методами ввода текста.

- **1** На экране ввода текста проведите пальцем вниз по строке состояния, чтобы открыть панель уведомлений.
- **2** Нажмите **Выберите способ ввода** на вкладке **Уведомления**, затем выберите метод ввода.

Если нет методов ввода для выбора, откройте приложение В Настройки, нажмите Расширенные настройки > Язык и ввод > Клавиатура по умолчанию > Настроить способ ввода, затем включите переключатель рядом с требуемым методом ввода.

#### Клавиатура Huawei Swype

Быстро набирайте текст проведением по клавиатуре.

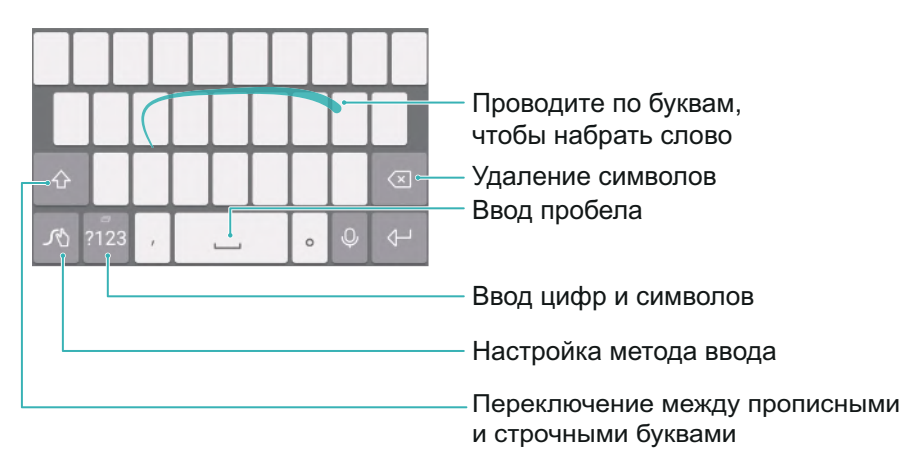

Клавиатура Huawei Swype поддерживает большое количество языков.

#### Клавиатура Android

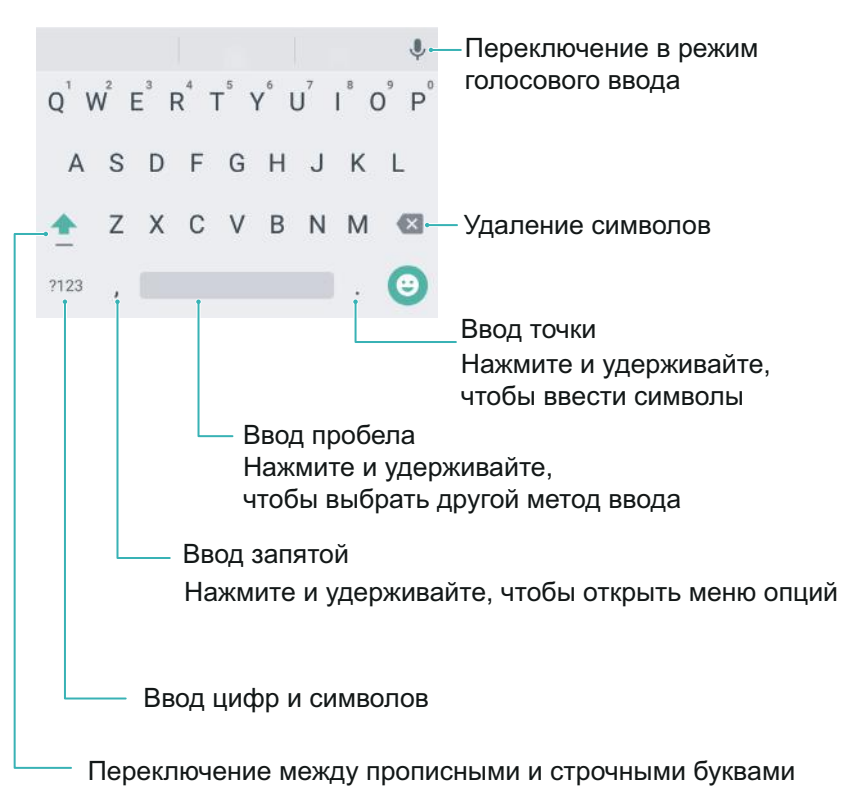

즑 Клавиатура Android поддерживает большое количество языков.

#### Редактирование текста

Телефон поддерживает разные операции с текстом: выбор текста, копирование, вырезание и вставка.

• Выбор текста: Нажмите и удерживайте текст, пока на экране не появятся значки 🔍.

Перетащите • или •, чтобы выбрать необходимую часть текста, или нажмите **Выбрать все**, чтобы выбрать весь текст в текстовом поле.

- Копирование текста: Выберите текст и нажмите Копировать.
- Вырезание текста: Выберите текст и нажмите Вырезать.
- Вставка текста: Нажмите и удерживайте место, в которое хотите вставить текст, затем нажмите Вставить.
- Отправка текста: Выберите текст, затем нажмите Отправить и выберите способ отправки.

# Советы

# Громкий режим

Во время разговора несколько раз нажмите на кнопку увеличения громкости, чтобы увеличить громкость выше обычного максимального уровня.

# Поиск настроек

Используйте эту функцию для поиска настроек в приложении Настройки.

Откройте приложение 🔯 **Настройки**, затем коснитесь поисковой строки в верхней части экрана и введите ключевое слово (например, звук). Телефон отобразит результаты поиска. Нажмите на опцию для доступа к соответствующей настройке.

# Быстрый обратный вызов

На экране блокировки проведите вправо по уведомлению о пропущенном вызове и разблокируйте экран. Отобразится клавиатура набора номера. Нажмите на номер, чтобы перезвонить.

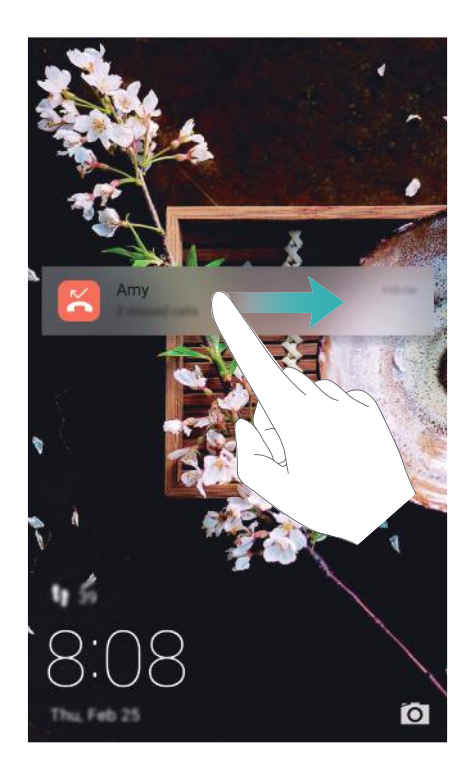

### Управление костяшками пальцев

Проведя по экрану костяшкой пальца, можно сделать снимок целого экрана или его части.

- 1 Откройте 🐵 Настройки, затем выберите Управление.
- **2** Нажмите **Движения** > **Умный скриншот** и включите переключатель **Умный скриншот**.

#### Снимок всего экрана

Дважды коснитесь экрана костяшкой пальца, чтобы сделать скриншот.

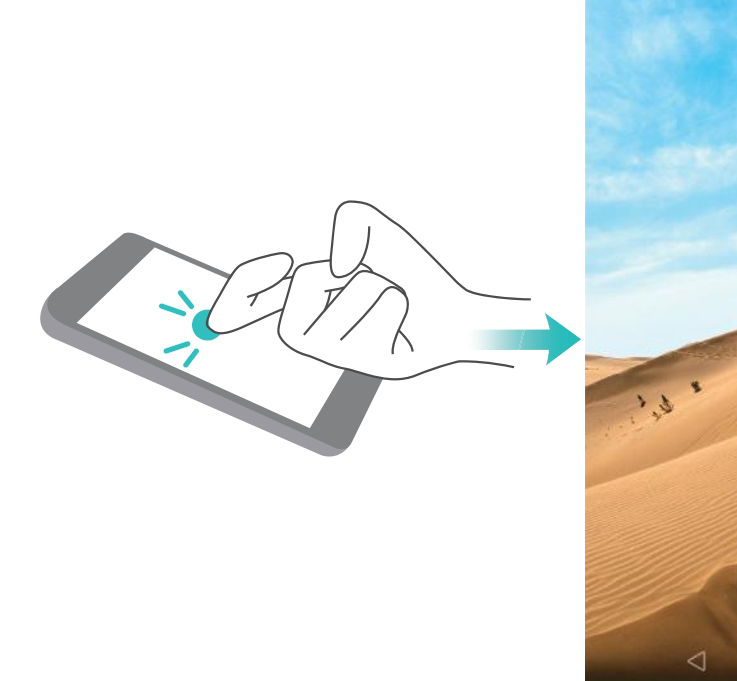

#### Снимок части экрана

Коснитесь экрана костяшкой пальца. Обведите костяшкой область экрана. Начальная и конечная точки должны совпадать. Отобразится выбранная часть экрана, будет сделан снимок части экрана внутри синей линии. В верхней части экрана можно выбрать

разные формы выделения области скриншота. Нажмите 🖺 , чтобы сохранить скриншот.

#### Советы

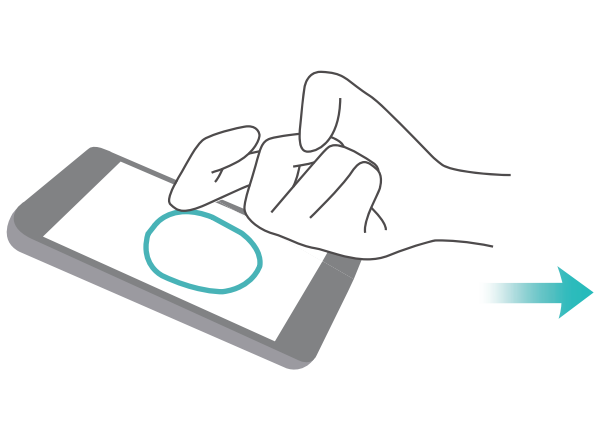

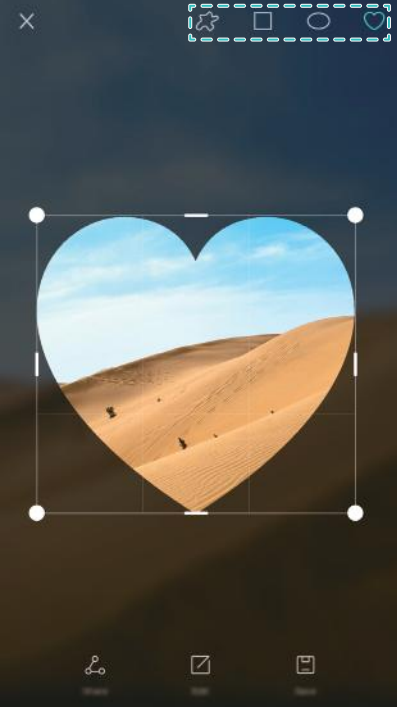

По умолчанию снимки экрана сохраняются в приложении Галерея в папке Скриншоты.

Сохранив скриншот, нажмите Отправить, чтобы отправить его. Более подробную информацию о способах отправки см. в разделе Отправка фото и видео.

### Быстрое добавление контактов

С помощью камеры телефона сделайте фото визитной карточки контакта. Телефон автоматически распознает сведения контакта и добавит их. В разделе Контакты нажмите Визитные карточки > Сканировать.

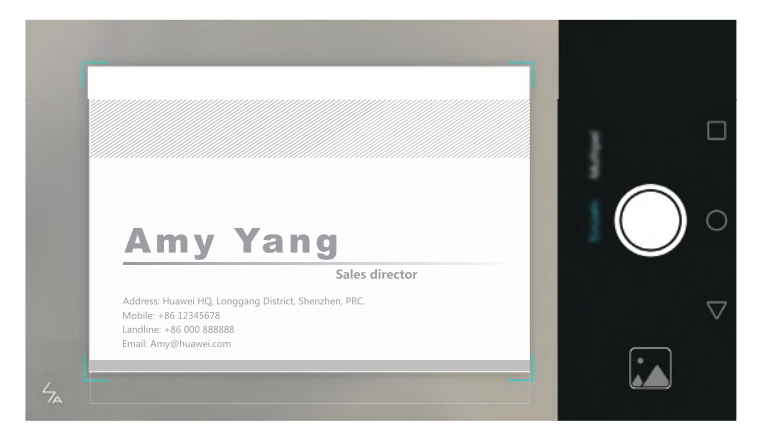

# Отображение QR-кода с информацией контакта

Предоставьте QR-код Вашим друзьям для быстрого добавления контакта. На экране сведений контакта нажмите на QR-код вверху экрана, чтобы отобразить QR-код контакта.

#### Советы

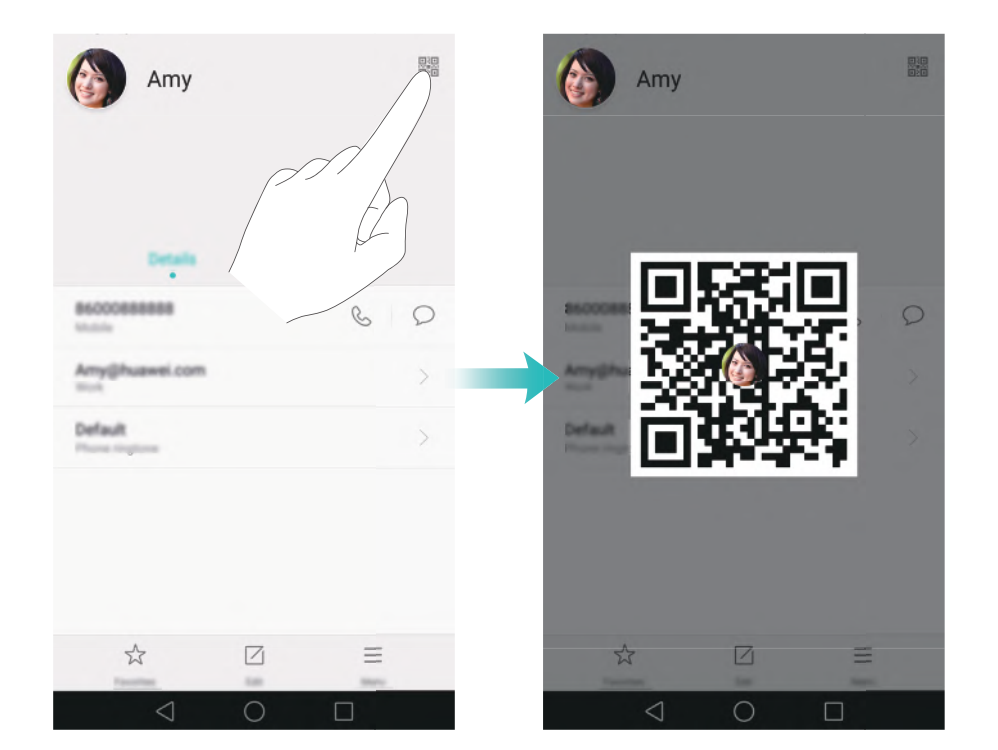

## Вызов при заблокированном экране

Когда экран заблокирован, нажмите и удерживайте кнопку уменьшения громкости. После звукового сигнала скажите имя контакта, которому хотите позвонить. Вызов контакта будет выполнен автоматически.

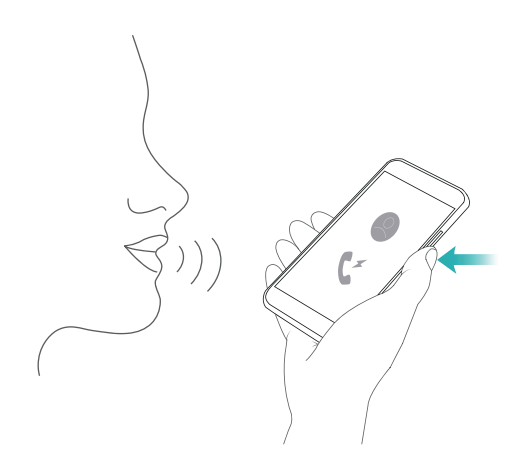

# Режим В кармане

Включите режим В кармане, чтобы не пропустить ни одного звонка, когда телефон в сумке или кармане. При поступлении входящего вызова громкость сигнала и интенсивность вибрации будут постепенно увеличиваться.

Откройте **С Телефон**. Нажмите = > Настройки на вкладке Телефон и включите переключатель Режим В кармане.